# Building Acoustic Source Model BAS002 Power Amplifier & Speakers Manual

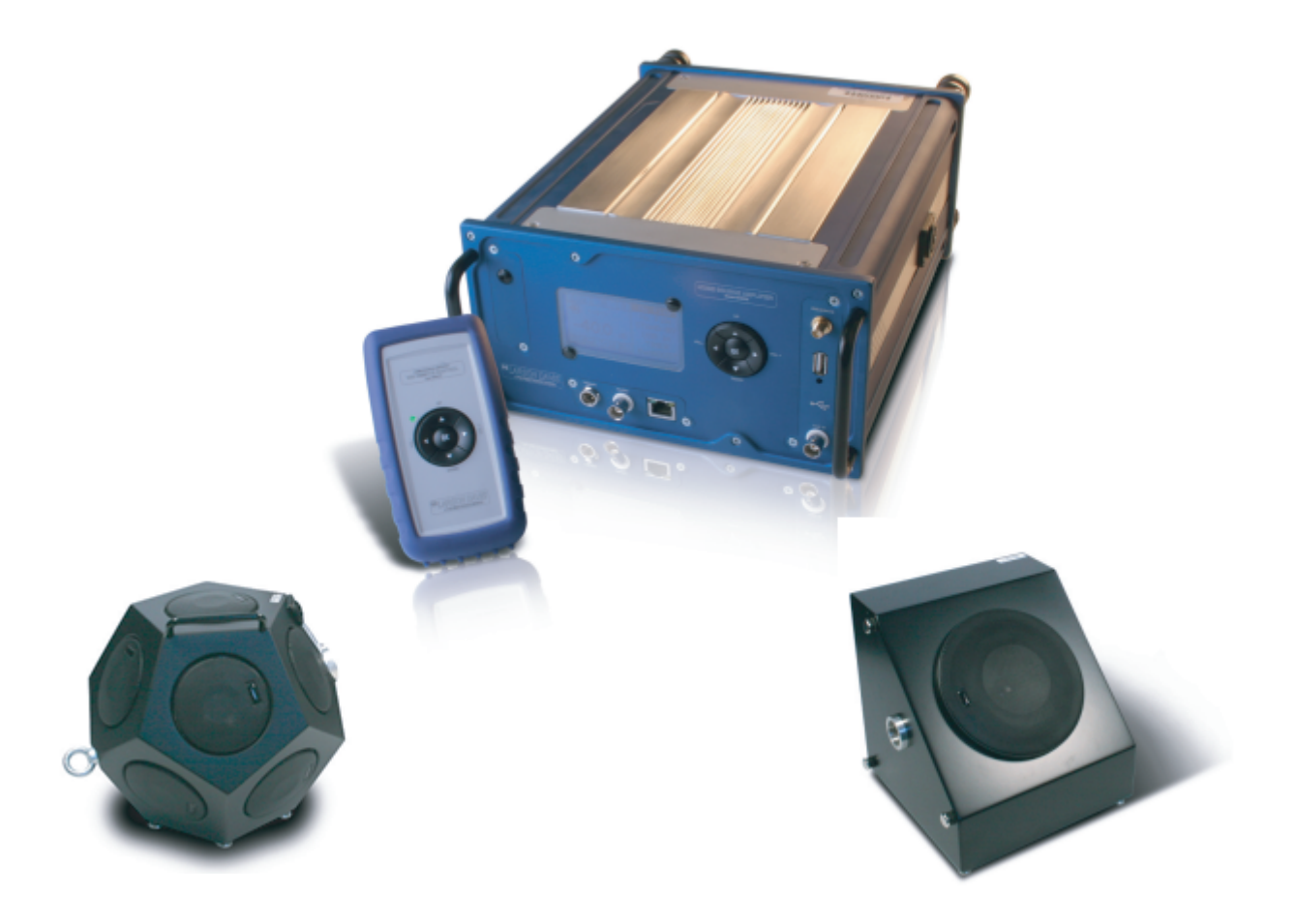

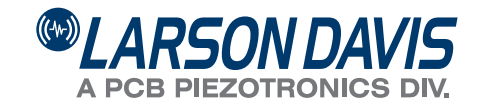

# **Larson Davis**

# **Building Acoustic Source**

# Model BAS002 Power Amplifier & Speakers

Manual

#### Copyright

Copyright 2013 by PCB Piezotronics, Inc. This manual is copyrighted, with all rights reserved. The manual may not be copied in whole or in part for any use without prior written consent of PCB Piezotronics, Inc.

#### Disclaimer

The following paragraph does not apply in any state or country where such statements are not agreeable with local law: Even though PCB Piezotronics, Inc. has reviewed its documentation, PCB Piezotronics, Inc. makes no warranty or representation, either expressed or implied, with respect to this instrument and documentation, its quality, performance, merchantability, or fitness for a particular purpose. This documentation is subject to change without notice, and should not be construed as a commitment or representation by PCB Piezotronics, Inc. This publication may contain inaccuracies or typographical errors. PCB Piezotronics, Inc. will periodically update the material for inclusion in new editions. Changes and improvements to the information described in this manual may be made at any time.

#### **Information Record**

| Model                      | Purchase Date | S/N |
|----------------------------|---------------|-----|
| BAS002 Power Amplifier     |               |     |
| BAS001 Dodecahedral Source |               |     |
| BAS003 Directional Source  |               |     |
| Remote Control             |               |     |

#### Recycling

PCB Piezotronics, Inc. is an environmentally friendly organization and encourages our customers to be environmentally conscious. When this product reaches its end of life, please recycle the product through a local recycling center or return the product to:

PCB Piezotronics, Inc. Attn: Recycling Coordinator 1681 West 820 North Provo, Utah, USA 84601-1341

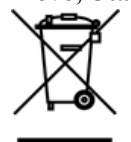

where it will be accepted for disposal

#### **Product Warranty**

Refer to our website, www.larsondavis.com, for a copy of our product warranty.

## **Table of Contents**

| Chapter 1  | Introduction                                    | 1-1        |
|------------|-------------------------------------------------|------------|
| _          | Components                                      |            |
|            | Features                                        |            |
|            | Safety and Care                                 | 1-5        |
| Chapter 2  | First Use                                       | 2-1        |
|            | Unpacking and Inspection                        |            |
|            | Assembling the Amplifier and Speaker            |            |
|            | Installing the Remote Control Battery           |            |
|            | Powering-up the Model BAS002                    |            |
| Chapter 3  | BAS002 Power Amplifier                          | 3-1        |
|            | Components and Features                         |            |
|            | Basic Operation                                 |            |
| Chapter 4  | Remote Control                                  | 4-1        |
| Chapter 5  | BAS001 Dodecahedral Speaker                     | 5-1        |
| Chapter 6  | Directional Source BAS003                       | 6-1        |
| Chapter 7  | Software Control                                | 7-1        |
|            | Launching the Software                          |            |
|            | Connecting the Amplifier                        |            |
|            | Selecting USB Signal Sources                    |            |
|            | Selecting AUX Signal Sources                    |            |
|            | Setting Parameters                              |            |
|            | Using Functions                                 |            |
| Appendix A | Technical Specifications                        | A-1        |
|            | Acoustic Standards met by BAS002 Amplifier      | A-1        |
|            | Electrical, EMC & Safety                        | A-1        |
|            | Model BAS002 Power Amplifier Specifications     | A-2        |
|            | Hand-Held Remote Control Specifications         | A-6        |
|            | Model BAS001 Dodecahedral Source Specifications | A-7        |
|            | Model BAS003 Directional Source Specifications  | A-9        |
| Appendix B | Default MP3 Files                               | <b>B-1</b> |
| Appendix C | MP3 File Creation: An Example                   | C-1        |

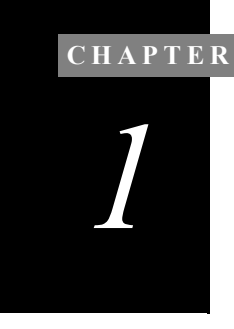

# Introduction

This chapter describes the features, functions, and proper care of the Larson Davis Building Acoustic Source models BAS001, BAS002, and BAS003.

## Components

Figure 1-1 shows the components of the BAS002 Power Amplifier System.

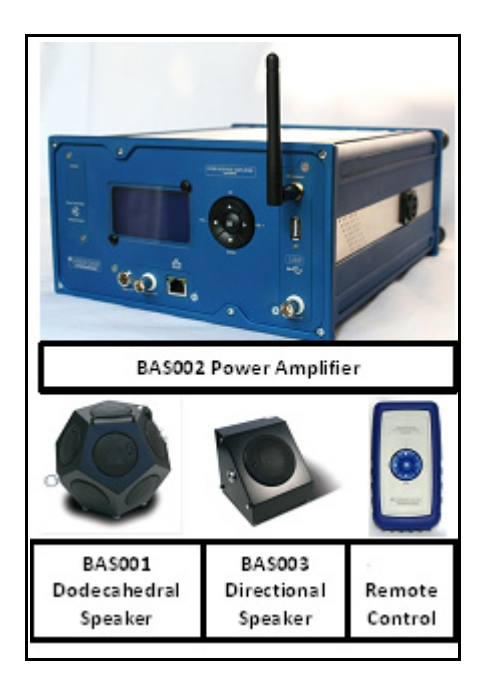

FIGURE 1-1 BAS002 System Components

## Features

The Larson Davis Model Building Acoustic Source has the following features:

- High power and level output
- Fast and easy-to-use
- · Fan-less cooling
- Very low-power output distortion (THD + N < 0.12%)
- Wide bandwidth
- Lightweight and small-dimension components
- Long-range, easy-to-use programmable hand-held remote control using ISM 2.4 GHz radio frequencies
- · Arbitrary waveform, using USB memory
- Pre-programmed pink and white noise
- Fully-automated reverberation time measurements with the Model 831 noise generator
- ROHS, CE, ISO 10140, ISO 3382, and ASTM E2235 compliant
- Software for setting parameters and configuration over a LAN

#### **Basic Operations**

- Source input selection
- One-button Start and Stop command
- USB file selection
- Timer-driven waveform gating
- Range finder function for remote radio range check
- BasBoost function to enhance lower frequencies
- Stand-By function to interrupt/restore power output

#### Applications

- Reverberation time
- · Building and room acoustics

• Absorption coefficient

#### **Standards Compliance**

- EN ISO 10140/3 and EN ISO 10140/4 Standard (dodecahedral source)
- EN ISO 140/S Standard (façade directional source)
- EN ISO 140-1
- EN ISO 3382
- ASTM E2235
- DIN210

#### Standard Accessories

The BAS002 Power Amplifier is delivered with the following standard accessories:

- Ethernet cable
- AC power cable
- CBL182 Speakon cable, 50 ft. (16m.)
- ISM antenna
- Hand-held remote control (with PP3 Battery)
- USB device with signal files and manual
- Hardcase for BAS002 power amplifier
- Control application software *odsctrl*

#### **Optional Accessories**

The following optional accessories are available:

- BAS001 omnidirectional speaker
- BAS003 directional speaker
- TRP023 tripod for BAS001 and BAS003
- CBL180 connecting Model 831 AC Out to BNC, 6 ft. (2m.)
- CBL181 BNC M:M signal extension, 50 ft. (16m.)

Figure 1-2 shows the deployment layout for Larson Davis building acoustic source and sound level measurement products.

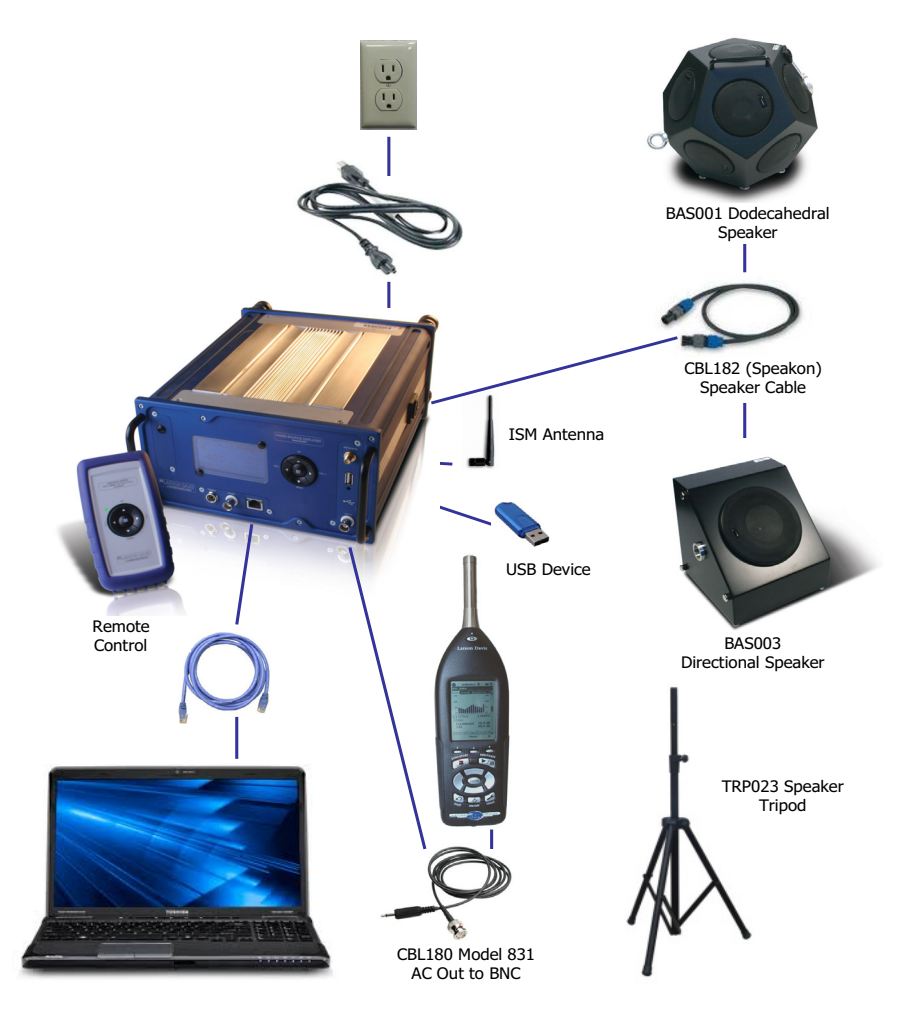

FIGURE 1-2 Deployment Layout

## Safety and Care

Follow these safety and care guidelines for proper operation and maintenance of the system:

- The amplifier and the loudspeaker are intended mainly for indoor use. Do not use the system outdoors when it is raining.
- Keep the product away from any heat source or dampness.
- Keep the components free from all liquids.
- The system should be used only in locations with an ambient temperature below 60°C or above -10°C.
- Follow the connection directions carefully. A wrong connection can damage the product or its connected parts.
- Do not try to repair this product yourself. If damaged, send it to Larson Davis according to the directions provided at www.larsondavis.com.

#### Storage

To store the system for long periods of time, remove the main power supply cables from the socket and put the loudspeaker in its case. Remove the battery from the remote control.

#### Cleaning

Use a damp cloth to clean the outside of the system. Do not use cleaning solutions, chemicals, or solvents as they may cause damage.

#### **CHAPTER**

# First Use

# This chapter outlines the steps to unpack the Model BAS002 Power Amplifier and prepare it for first use.

Preparing for first use includes the following:

- Unpacking and inspection
- Assembling the amplifier and speaker
- Installing the remote control battery
- Powering-up the Model BAS002

## **Unpacking and Inspection**

Your BAS002 has been shipped in protective packaging. Please verify that the package contains the items listed below. Retain the packaging for safe shipment for calibration service. Report any damage or shortage immediately to PCB Piezotronics, Inc. at 888 258-3222 (toll free) or +1716-926-8243.

Please record the purchase date, the model and serial numbers for your amplifier, sources and remote control in the spaces provided on the copyright page. You will find model and serial numbers on the labels on the back of the devices. The BAS002 includes the following:

- BAS002 Power Amplifier
- Amplifier hardcase (17x21x9)
- ISM antenna
- Hand-held remote control
- USB device
- Power supply cable
- CBL182 Speakon cable
- Ethernet cable
- PP3 9V battery

The amplifier display screen is covered with a protective film. Carefully peel it off without using a scratching tool.

## Assembling the Amplifier and Speaker

Remember to turn the antenna horizontally (or remove it) when transporting to avoid damage.

Always stop signal generation and

disconnect AUX in before connecting

or disconnecting the speaker cable.

To prepare the amplifier and connect it to the speaker, follow these steps:

**Step 1** Mount the antenna, screwing it on the gold-plated connector on the on the front panel.

**Step 2** Before connecting the power cord, check that the mains voltage is in the correct range for the version purchased: BAS002-U 90-132.5 VAC (55-65 Hz) or BAS002-E 190-265 VAC (45-55 Hz). The power supply specifications are displayed on the back panel.

**Step 3** Place the amplifier vertically on a firm surface and place the tripod in a stable position.

**Step 4** Connect the amplifier to theBAS001 or BAS003 with CBL182 (Speakon cable). Insert the plug into the right side CBL182 connector of the amplifier. Only one position is allowed. Turn it clockwise until you hear the locking click. Repeat the same steps to connect the source side.

**Step 5** Connect the AC power cord.

## Installing the Remote Control Battery

To install the PP3 battery in the remote control, follow these steps:

**Step 1** Remove the remote control from the rubber boot.

**Step 2** Open the bottom slide to access the battery compartment. Note the polarity indicators and insert the battery accordingly.

#### Step 3 Reassemble.

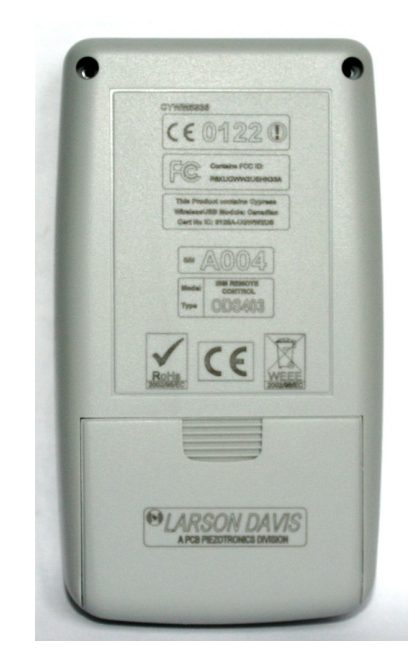

FIGURE 2-1 Remote Control Bottom

On the top of the remote control, press the power button to turn the remote on or off.

## Powering-up the Model BAS002

By default the value of the power output is set to -40 dB, the amplifier is set to **Stop** mode, and the auxiliary input is not connected to the final power amplifier stage. To power up the system, press the power switch on the rear panel of the amplifier. This will turn on the display and generate a tone sound sequence from the internal speaker of the amplifier. If an incorrect AC power voltage is supplied, the protection fuse will be blown and the amplifier will not switch on.

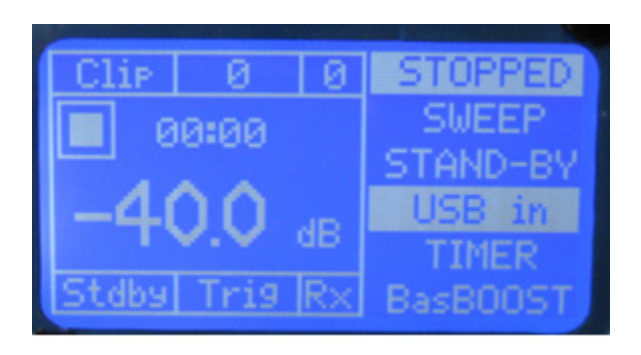

#### FIGURE 2-2 BAS002 Amplifier Display

The amplifier should be connnected to a grounded socket.

The default source input is the USB port. The LED near the USB port will flash green and red rapidly during power up, and then will remain off until a USB device is put into the connector.

#### **CHAPTER**

3

# BAS002 Power Amplifier

This chapter describes the components, features, and basic operation of the BAS002 power amplifier.

## **Components and Features**

The BAS002 Power Amplifier generates specific signals useful for acoustic applications and tests. It can also be connected to the Model 831 sound level meter to simplify and speed up RT-60 measurements.

The power amplifier consists of the following components or features:

- USB interface and player
- · Auxiliary preamplifier and limiter
- Volume control and filter shaping
- · Final power amplifier
- ISM Radio Receiver
- Display and keypad interface
- Power supply and filtering

All functions are controlled by a microprocessor with internal flash memory for saving settings and configurations.

The housing has been designed for field usage, being both light in weight and equipped with shielding to prevent electrical disturbances.

The system provides three different controls, as follows:

- BAS002 amplifier keypad controls
- Remote control
- Software control

The amplifier keypad provides extended functionality over the remote control and the software controls provide extended functionality over the amplifier keypad controls. Each control can be used simultaneously during operation.

Before powering down, stop any files from playing or stop the Aux input. Although the amplifier is protected against abrupt source interruption, the speaker may be damaged if an interruption occurs during high sound output. The amplifier provides the following interfaces:

**Front Panel:** Display, keypad, AUX input connector, ISM Antenna for remote control (right side panel), the ethernet connector, monitor output, and the trigger connectors.

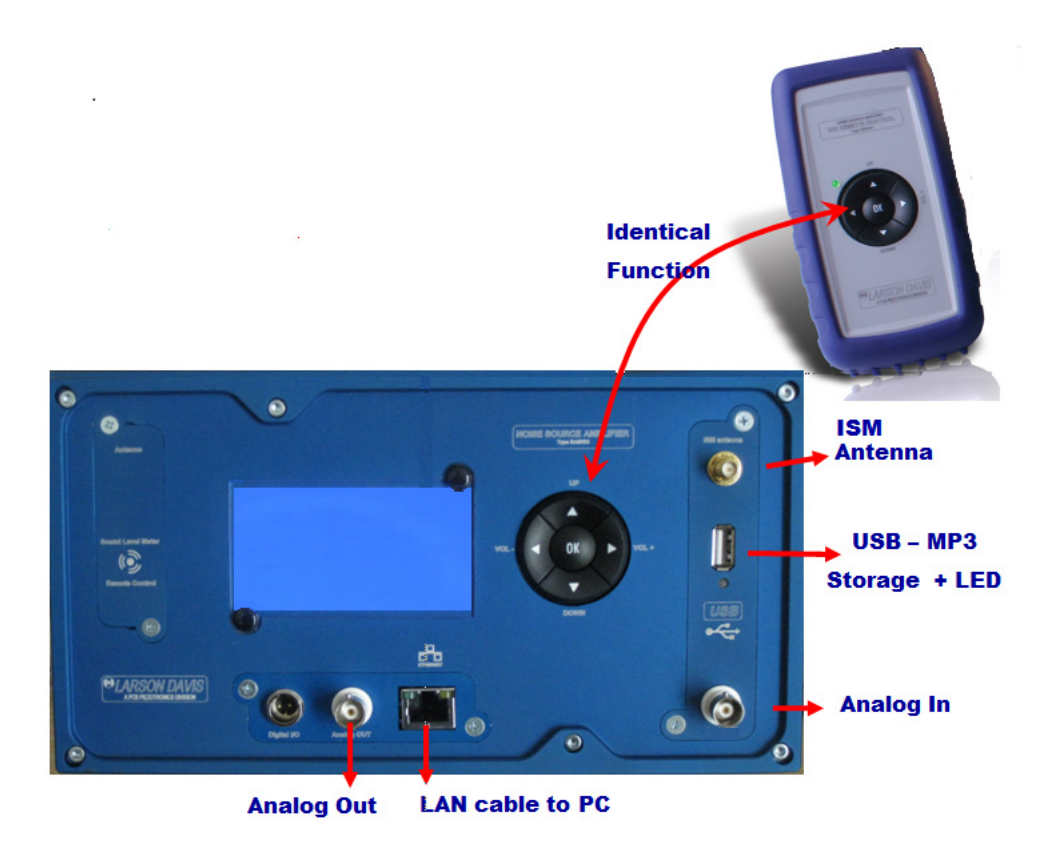

FIGURE 3-1 BAS002 Power Amplifier Front Panel

**Rear Panel:** Power supply connecter and main power switch.

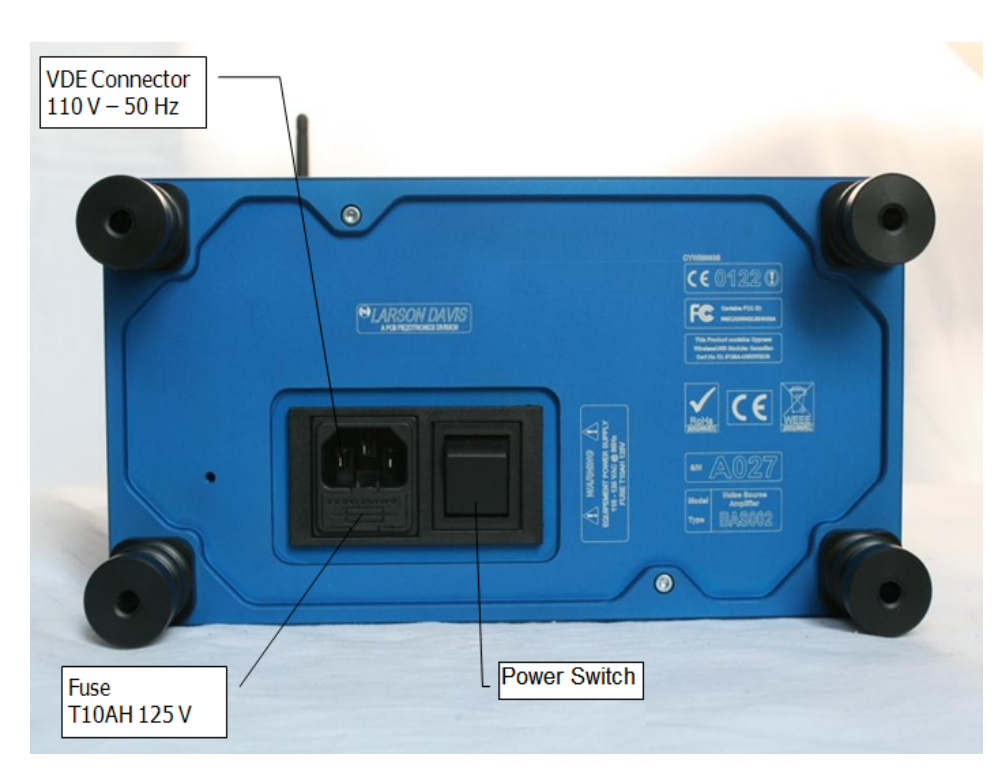

FIGURE 3-2 BAS002 Rear Panel

#### Connections

Ensure that proper connection for the signal is made by twisting the connector clockwise.

#### POWER IN

The BAS002 is powered as either 110V (U version) or 220V (E version) AC nominal voltage.

#### SIGNAL OUT

The signal/power cable to the BAS001 or BAS003 speaker uses CBL182 (Speakon) connecter and is located on the right side of the unit.

#### SIGNAL IN

The AUX IN or USB connection is available for input signals.

#### ANALOG OUT

This output offers the "monitor signal" that goes to the speakers before being amplified.

#### **RJ45 ETHERNET**

This connecter is used with control software and fixed IP addresses to remotely control the amplifier. Use a crossover cable to connect directly to a PC or a straight cable to connect to a switch or router.

#### **Display and Keypad**

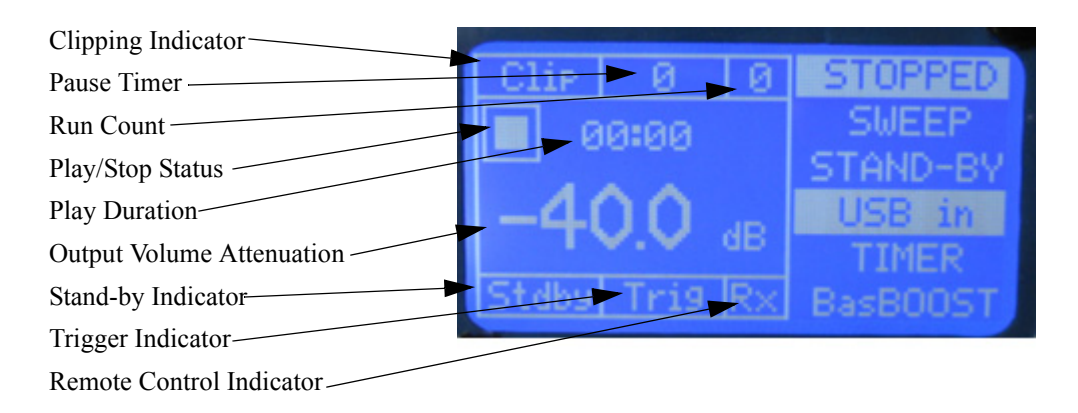

FIGURE 3-3 BAS002 Amplifier Display

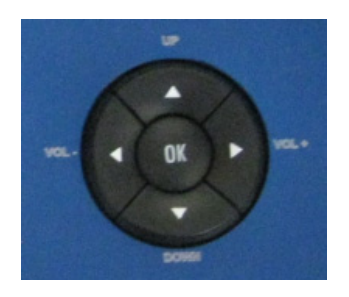

FIGURE 3-4 BAS002 Amplifier Keypad

The BAS002 power amplifier display can be used with the keypad to select functions or modes.

Press the up and down arrow buttons of the keypad to make selections on the right side of the display.

Table 3-1 shows the keypad controls for the fields located on the right side of the BAS002 display.

| Display Field (Right Side)         | Keypad Control                                                                                                    |
|------------------------------------|----------------------------------------------------------------------------------------------------|
| NO PLAY/PLAYING<br>Aux OFF/Aux ON  | Press <b>OK</b> to switch the power output <b>ON</b> or<br><b>OFF</b> . In USB mode, press <b>OK</b> to start and stop<br>the file reproduction. In AUX mode, press <b>OK</b><br>to drive the power amplifier.                                                                                                    |
| SWEEP<br>No File<br>PINKEQ<br>ETC. | This field shows the currently selected file for<br>reproduction in USB mode. Select this field and<br>press <b>OK</b> to scroll forward in the file list. This<br>function is active in USB mode and when the<br>amplifier is not playing.                                                                                                    |
| STAND-BY                           | Select this field and press <b>OK</b> to put the ampli-<br>fier in low-power mode. Outputs, such as vol-<br>ume, are not changed. Only the power output is<br>excluded.                                                                                                    |
| USB in<br>AUX in                   | Select this field and press <b>OK</b> to specify the input source (and amplifier mode). The function is active in USB mode and when the amplifier is not playing.                                                                                                    |
| TIMER                              | Select this field and press <b>OK</b> to start the timer<br>function in the amplifier. The timer plays pre-<br>designated files for a specified time and then<br>pauses the amplifier for a specified time. The<br>timer repeats this action according to the number<br>of times specified. The timer values are speci-<br>fied with the internal memory option.<br>Defaults: play time = 15 sec; pause time = 5 sec;<br>repeat = 3 iterations. To interrupt the timer,<br>select the <b>NO PLAY</b> field and press <b>OK</b> . |

#### Table 3-1 Keypad Controls for BAS002 Display (Right Side)

| Display Field (Right Side) | Keypad Control                                                                                                    |
|----------------------------|----------------------------------------------------------------------------------------------------|
| BasBOOST                   | Select this field and press <b>OK</b> to enable or disable. When enabled, an "F" appears in the display above the "dB." This function enhances low frequencies, below 100 Hz by pushing a 1/3 octave band up by 15 dB. |

#### Table 3-1 Keypad Controls for BAS002 Display (Right Side)

The left side of the BAS002 display indicates the amplifier status. Table 3-2 describes the indications for each status area.

| Status Area               | Indication                                                                                                    |  |
|---------------------------|----------------------------------------------------------------------------------------------------|--|
|                           |                                                                                                    |  |
| Clipping Indicator        | When inversely lit, indicates that the amplifier is<br>in clipping mode and will activate protection cir-<br>cuits to lower output power. |  |
| Pause Timer               | Shows the seconds remaining for pause mode.                                                                                               |  |
| Run Count                 | Shows the number of iterations left to complete the TIMER cycle.                                                                          |  |
| Play/Stop Status          | When playing, shows the PLAY icon in USB mode or the AUX icon in AUX mode.                                                                |  |
| Play Duration             | The time the current file has been playing in USB mode.                                                                                   |  |
| Output Volume Attenuation | Shows volume.                                                                                                    |  |
| BasBOOST Indicator        | Displays an <b>F</b> icon when BasBOOST is on.                                                                                            |  |
| Cycling Indicator         | Displays a T icon when cycling is on.                                                                                                    |  |
| Stand-by Indicator        | When reverse lit, indicates that the amplifier is<br>in stand-by mode, lowering the power output<br>signal.                               |  |

#### Table 3-2 BAS002 Status Display (Left Side)

| Status Area              | Indication                                                          |  |
|--------------------------|---------------------------------------------------------------------|--|
| Trigger Indicator        | Indicates an external trigger has been received.                    |  |
| Remote Control Indicator | Indicates a command from the remote control unit has been received. |  |

#### Table 3-2 BAS002 Status Display (Left Side)

# **Basic Operation**

#### **Playing Signal Files**

|                                                                                                    | To play signal files, follow these steps:                                                                                                    |  |  |
|----------------------------------------------------------------------------------------------------|----------------------------------------------------------------------------------------------------|--|--|
| Make sure the volume is initially set to low output levels.                                                                                      | <b>Step 1</b> Plug in amplifier and power it up as previously described.                                                                                                    |  |  |
| The amplifier plays only <b>.mp3</b> and<br><b>.wav</b> files with filenames in the 8.3<br>character format. Longer file names<br>are truncated. | <b>Step 2</b> Insert USB memory. All files in the root directory are loaded automatically. The BAS002 display changes from the <b>NO PLAY</b> status to <b>PLAYING</b> .                        |  |  |
|                                                                                                    | <b>Step 3</b> When the <b>SWEEP</b> field changes to the name of the first file, you can leave that file as the selection or press <b>OK</b> in this field to scroll through the list of files. |  |  |
|                                                                                                    | <b>Step 4</b> Select the <b>PLAYING</b> field and press <b>OK</b> to play the file. To stop, press <b>OK</b> .                                                                                  |  |  |
|                                                                                                    | <b>Step 5</b> To go into <b>NO PLAY</b> mode, select <b>PLAYING</b> and press <b>OK</b> .                                                                                                    |  |  |

#### **Using StandBy**

To put the amplifier in Stand-by mode, select the **STANDBY** field and press **OK**. To exit this mode, press **OK** again. This mode puts the amplifier into low-power operation and mutes the output.

To change the input source for the amplifier, select either the **AUX in** or the **USB in** field (whichever is displayed) and press **OK**. The input mode is switched back and forth between these options each time **OK** is pressed.

If **USB** in is selected, the internal preamplifier and the analogue net are connected to the USB source. If the **AUX** in is selected the analogue net is connected to the AUX BNC through a preamplifier/separator stage. Each channels has its own volume control level.

If AUX in is selected, AUX ON appears in the first field. Selecting the AUX ON field and pressing OK connects the power amplifier to the analogue net (thus picking up the signal from the external AUX BNC connector).

Selecting AUX OFF and pressing OK disconnects the channel.

#### Using with Model 831

CBL180 and CBL181 are optional accessories.

To use the BAS002 power amplifier with the Model 831, follow these steps:

**Step 1** Insert the plug end of CBL180 into the AC Out jack of the Model 831.

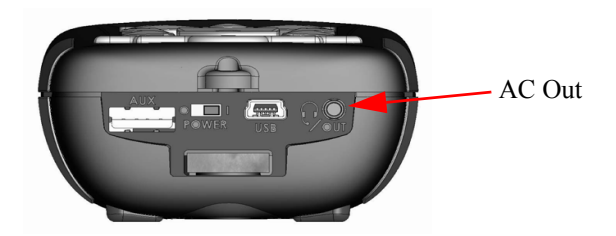

FIGURE 3-5 Model 831 AC Out

**Step 2** Insert the BNC connecter end of CBL180 into CBL181 extension cable connector.

**Step 3** Insert the BNC connector end of CBL181 into the AUX in connector on the BAS002 amplifier. Figure 3-6 shows the connection.

*CBL180 and CBL181 are optional accessories.* 

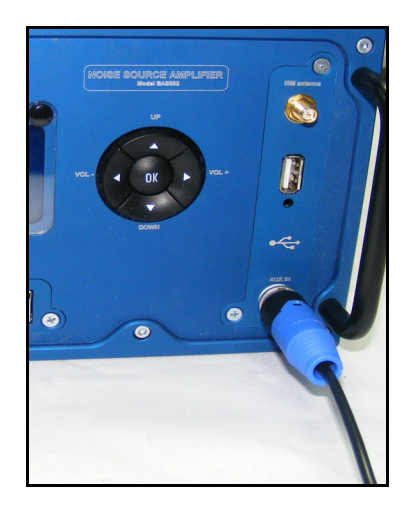

FIGURE 3-6 CBL181 Connection to Power Amplifier

#### Setting the Timer

To use the timer, select the **TIMER** field and press **OK**. The timer starts the following sequence:

The amplifier pauses for a specified PauseTime.

- After the pause, the amplifier plays the selected file for the specified **PlayTime**.
- After playing for the specified **PlayTime**, the amplifier pauses again for the specified **PauseTime**.

This sequence is repeated for the specified number of **repeatTimes**.

The default values for **TIMER** variables are as follows:

- PauseTime: 3 seconds
- PlayTime: 10 seconds
- repeatTimes: 3 cycles

Selecting the **TIMER** field and pressing **OK** stops the sequence but not the playing of the file, if it is running.

The PauseTime, PlayTime, and repeatTimes values can be set using the BAS002 software.

Playing must be stopped manually. The file is played until the specified **PlayTime** has elapsed or for the duration of the file, whichever ends first.

#### Applying the BasBOOST Enhancer

To activate the **BasBOOST** function, select the field and press **OK**. **BasBOOST** enhances lower frequencies, with a selectable roll-off frequency and a selectable gain, and works as a FIR in the DSP. This function is available for the USB source only.

# 4

CHAPTE R

# Remote Control

This chapter describes the functions and operations of the hand-held remote control.

The BAS remote control operates in the ISM band at 2.4 GHz, conforming to world-wide regulatory-approved frequencies.

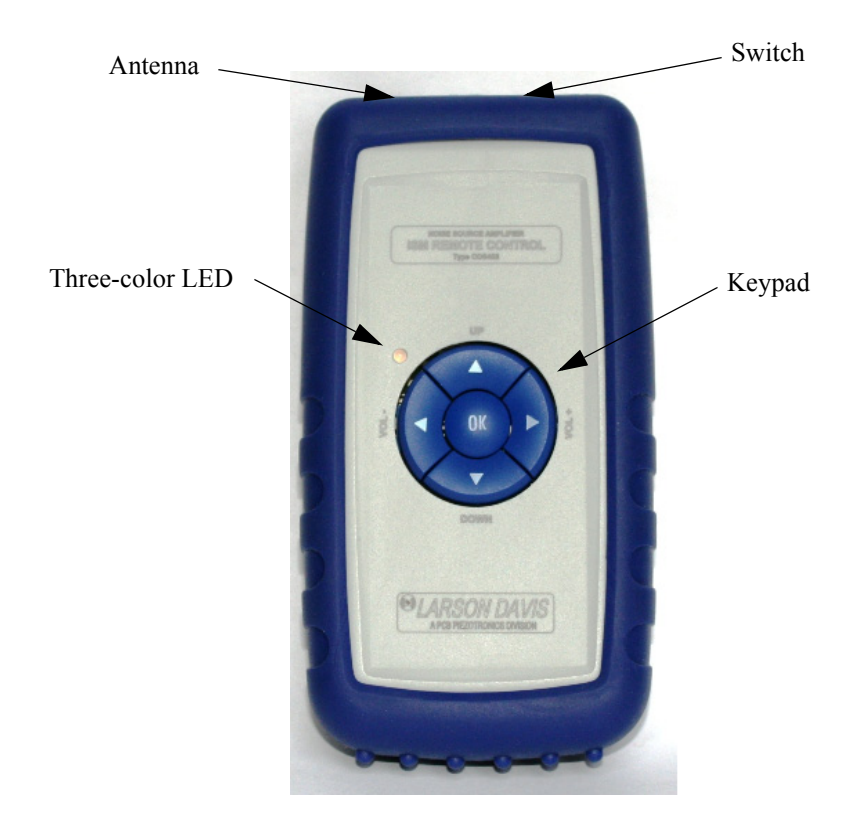

FIGURE 4-1 Hand-Held Remote Control

The remote control unit provides a wide radio range at low power and draws low current levels by optimizing the operating and idle status. A low power microprocessor controls the functions of the radio remote control.

The control also includes a range finder to indicate if the amplifier is in range and if the amplifier is playing a sound.

### **Keypad Functions**

- Left Arrow: Increases the attenuation, thus lowering the volume.
- **Right Arrow**: Decreases the attenuation, thus increasing the volume.
- **OK Button**: Starts and stops playing in USB mode, and enables or disables the source in AUX mode.
- Up and Down Arrows: these keys can be programmed by software to activate functions such as BasBOOST, TIMER, STANDBY, etc. Each function that is programmed is saved for next use until a different function is assigned. These keys have no programmed function initially, by default.

The keypad on the remote control functions the same as the keypad on the amplifier, with the exception of the up and down arrow keys.

#### **LED Status**

The LED emits green, red, or yellow, depending on the status of the remote control signal with the system. Also, the LED may flash or show a steady light depending on system status.

- Green flashing: the amplifier is successfully receiving signals from the remote control and is muted (no sound signal is produced by the speaker). Press OK to start the amplifier playing (the selected file in the USB device will be played or the AUX IN source channel will be driven to the power amplifier).
- Green steady: the amplifier is successfully receiving signals from the remote control and playing sound. The signal source may come from USB or AUX IN. Press OK to stop the amplifier from playing.

- **Red steady:** the remote control is not in the radio range of the amplifier. Keypad commands are transmitted by the remote control but not received by the amplifier. In this case, move closer to the amplifier until the LED is green and radio connection is re-established.
- **Red flashing:** the remote control battery is low. When the LED is in this state, the battery has 30 minutes of life before the remote control will turn off.
- Yellow flashing or steady: The remote control is signaling the amplifier successfully but the battery power is low.

#### **Programming Mode**

The hand-held remote control can be put in programming mode to change the radio power output, the radio channel, and the range finder function.When in programming mode, the remote control flashes a fast red-green sequence every eight seconds.

#### **Battery Replacement**

The PP3 9V battery in the remote control can be replaced with either alkaline or lithium-ion rechargeable types. Typically, the battery lasts more than 60 hours under normal conditions. For instructions on replacing the battery, see the "First Use" chapter in this manual.

#### CHAPTE R

5

# BAS001 Dodecahedral Speaker

# This chapter describes the features and components of the BAS001 dodecahedral source speaker.

The BAS001 is designed with the following specifications:

- High power output
- Omnidirectionality
- Frequency range wide enough for efficiently reproducing the sound field from 100 Hz up to 6300Hz
- Small dimensions and light weight

Each feature can be optimized independently. The frequency range and directivity of the sound source meets the standards for ISO 140, DIN 52210 and ISO 3382.

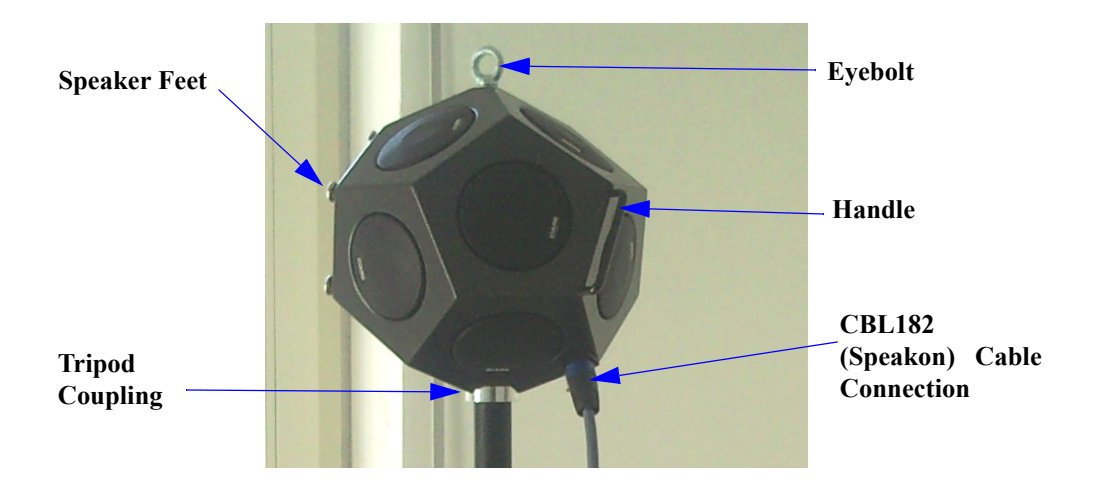

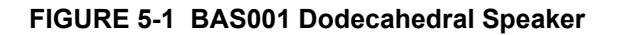

The following tips may be helpful when using the speaker:

- The eyebolt can be used to hang the speaker if a tripod is not a convenient solution.
- The handle has been placed on the side of the speaker to help in handling and managing the device.
- The source can be positioned on the floor, using the five feet on one side.
- To connect the speaker cable, insert it into the female panel connector and turn clockwise. To disconnect it, pull the tab, turn counter-clockwise and take out the connector.
- Refer to the "Technical Specifications" chapter in this manual for specific electric or physical characteristics.

#### CHAPTER

6

# **Directional Source BAS003**

#### This chapter describes the features and components of the BAS003 directional source speaker.

Because of its directivity, the BAS003 is designed to allow building façade testing measurements according to specified standards. The BAS003 provides the following:

- · High power output
- Good directionality
- Frequency range wide enough for efficiently reproducing the sound field from 100 Hz up to 4000Hz
- Small dimensions and light weight

These features can be optimized independently. The frequency range and directivity of the sound source meets the standards for ISO 140, DIN 52210 and ISO 3382.

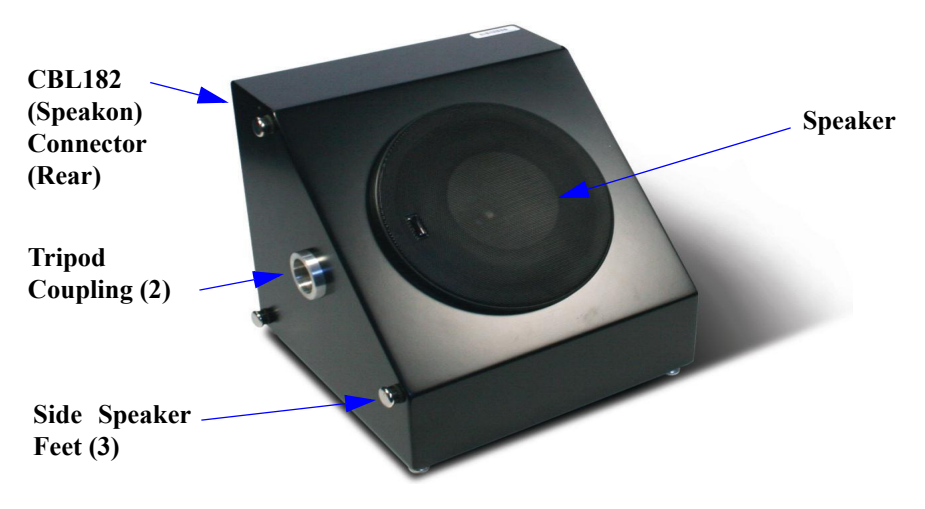

#### FIGURE 6-1 BAS003 Directional Source Speaker

For more information on the electrical and physical characteristics of the BAS003, see the "Technical Specifications" chapter in this manual.

#### C H A P T E R

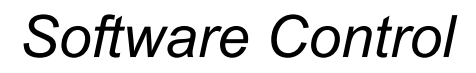

This chapter describes functions and controls of the BAS002 system software.

## Launching the Software

To launch the BAS002 system software, copy the **odsctrl.exe** file from the supplied USB flash memory and paste it to a location on your computer. Then double-click the file icon.

| BAS002 Remote Control                                |                |           |           |
|------------------------------------------------------|----------------|-----------|-----------|
| File Info                                            |                |           |           |
| Connection                                           | Volume Control | Channel   | File List |
| C LAN AutoLink                                       | USB -40 * dB   | USB in    |           |
|                                                      | AUX -40 * dB   | AUX in    |           |
| Audio System Radio Timer                             |                | Functions |           |
| System Control                                       | ⊳PLAY          | Stand-BY  |           |
| Ramp Stop<br>Ramp Time 30 mS<br>Ramp Tick 26 tick/mS |                | BasBOOST  |           |
| Set                                                  | = STOP         | TIMER     | c. L Cl   |
|                                                      |                |           | Set File  |

FIGURE 7-1 BAS002 Software Interface

| Feature/Function        | Remote<br>Control | Amplifier<br>Keypad | Software<br>Controls      |
|-------------------------|-------------------|---------------------|---------------------------|
| Start/Stop              | Y                 | Y                   | Y                         |
| Output Volume           | Y                 | Y                   | Y                         |
| File Selection          | Y                 | Y                   | Y                         |
| Input USB or AUX        | N                 | Y                   | Y                         |
| Standby (Mute)          | N                 | Y                   | Y                         |
| Timer Cycling           | N                 | Y                   | Y                         |
| BasBOOST Enhancer       | N                 | Y                   | Y                         |
| Timer Control and Setup | N                 | N                   | Y                         |
| Display Contrast        | N                 | N                   | Y                         |
| Radio Power and Setup   | N                 | N                   | Y                         |
| Fade-in and Fade-out    | N                 | N                   | Y                         |
| Radio Programming       | N                 | N                   | Y                         |
|                         | <u>I</u>          | Y                   | = Yes <mark>N</mark> = No |

The BAS002 system software provides the most extended control of the system, as shown in Table 7 - 1.

Table 7 - 1 BAS002 System Controls

# **Connecting the Amplifier**

Before using the software, connect the BAS002 to your network with an Ethernet cable. If connecting directly to a PC, use a crossover networking cable.
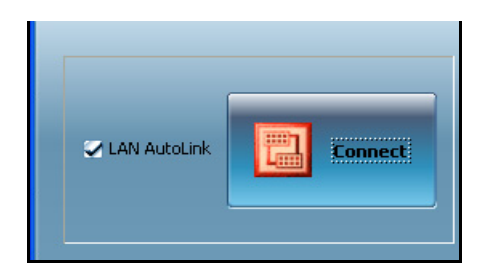

FIGURE 7-2 BAS002 Software Connection

Upon being launched, the software searches for a client. In this state the **Connect** icon is red and flashing. If the **LAN AutoLink** option is checked, the software searches for a BAS002 unit on the same network subnet. The static IP address of the BAS002 amplifier is always 192.168.1.2. The IP address of the PC used to run the software must be in the same subnet as the amplifier. Accordingly, it will be 192.168.1.x, where x is a number between 1 and 254, excluding number 2.

The software controls are not enabled until the connection is established with the amplifier. Upon connection, the connect icon changes to green and the previously-specified settings are loaded.

#### **Configuring TCP/IP**

If a message appears indicating limited or no connectiviy, make sure that your PC is assigned a static IP address within the same subnet. Also, if your router is set to configure TCP/ IP addresses automatically, through DHCP, the PC will not find the amplifier.

This section shows how to configure TCP/IP on a Windows 7 operating system, as follows:

**Step 1** To view the current network connection details, click the **Control Panel** from the **Start** menu and then click **Network and Sharing Center**.

**Step 2** On the Network and Sharing Center, click on the **Local Area Connection** link as shown in Figure 7-3.

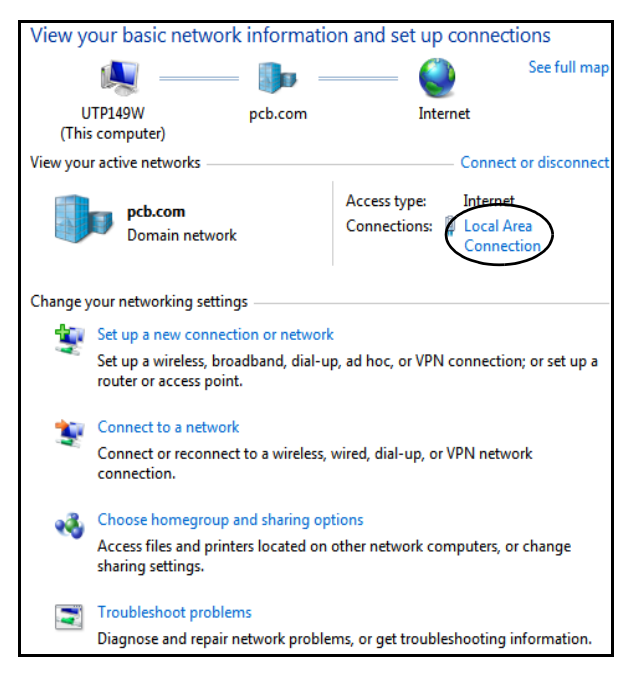

#### FIGURE 7-3 Local Area Connection Link

**Step 3** On the Local Area Connection Status dialog box, click the **Properties** button.

**Step 4** On the Local Area Connection Properties dialog box, select Internet Protocol (TCP/IP) and click the **Properties** button, as shown in Figure 7-4.

| 🕹 Local Area Connection 6 Properties 🛛 🔹 💽                                                                                               |
|----------------------------------------------------------------------------------------------------|
| General Advanced                                                                                                    |
| Connect using:                                                                                                    |
| Broadcom NetXtreme Gigabit Etherne                                                                                                    |
| This connection uses the following items:                                                                                                |
| Bile and Printer Sharing for Microsoft Networks      Bocs Packet Scheduler      Tritemet Protocol (TCP/IP)                               |
|                                                                                                    |
| Install Uninstall Properties                                                                                                    |
| Description<br>Transmission Control Protocol/Internet Protocol. The default                                                              |
| wide area network protocol that provides communication<br>across diverse interconnected networks.                                        |
| <ul> <li>Show icon in notification area when connected</li> <li>Notify me when this connection has limited or no connectivity</li> </ul> |
| OK Cancel                                                                                                    |

FIGURE 7-4 LAN Properties

On the General tab of the Internet Protocol (TCP/IP) Properties dialog box, select the option to Use the following IP address. Enter the static IP address of your PC in the IP address field. For the Subnet mask field, press the Tab key to allow Windows to define the subnet mask. The Default gateway field can be left blank. Figure 7-5 shows an example of IP address configuration.

| ernet Protocol (TCP/IP) P                                                                               | roperties ?                                                                        |
|----------------------------------------------------------------------------------------------------|------------------------------------------------------------------------------------|
| eneral                                                                                                  |                                                                                    |
| You can get IP settings assigned<br>this capability. Otherwise, you new<br>the appropriate IP settings. | automatically if your network supports<br>ed to ask your network administrator for |
| 🔘 Obtain an IP address autom                                                                            | natically                                                                          |
| Ose the following IP addres:                                                                            | s:                                                                                 |
| IP address:                                                                                             | 192.168.1.1                                                                        |
| Subnet mask:                                                                                            | 255 . 255 . 255 . 0                                                                |
|                                                                                                    |                                                                                    |

FIGURE 7-5 IP Address Configuration

To simplify the connection, use a CAT5E cable directly to the amplifier.

Once the connection is established, the LED on the Ethernet port changes from a flashing red to a steady green.

# **Selecting USB Signal Sources**

To select USB signal sources in the BAS002 software, follow these steps:

**Step 1** Insert the flash memory device containing the source file into the USB port of the amplifier.

**Step 2** On the **Channel** area, click **USB in**, as shown in Figure 7-6.

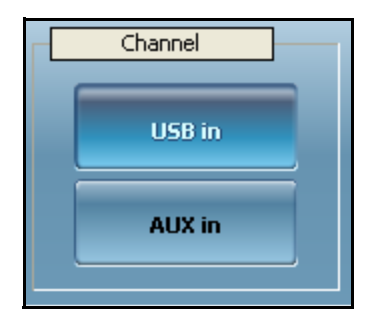

FIGURE 7-6 Channel: USB in

**Step 3** Once the USB files appear in the **File List**, select the file to be used and click **Set File**, as shown in Figure .

Once it has been selected and set, the name of the file is also shown on the amplifier display.

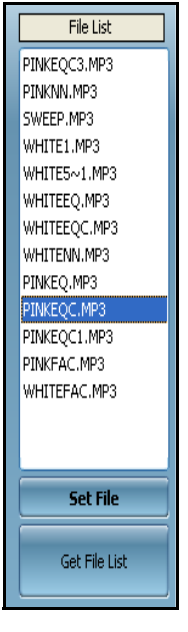

FIGURE 7-7 File List

Larson Davis recommends verifying the signal initially at low output levels. **Step 4** In the **Volume Control** area, adjust the volume by selecting values from the **USB** drop-down list. These values decrease by 1 dB from 0 to -20 dB and by 5 dB from -20 dB to -90 dB.

Step 5 To begin sound measurement, click PLAY.

# **Selecting AUX Signal Sources**

To select AUX signal sources with the Model 831 in the BAS002 software, follow these steps:

**Step 1** Insert the plug end of CBL180 into the AC Out jack of the Model 831. Figure 7-8 shows the AC Out.

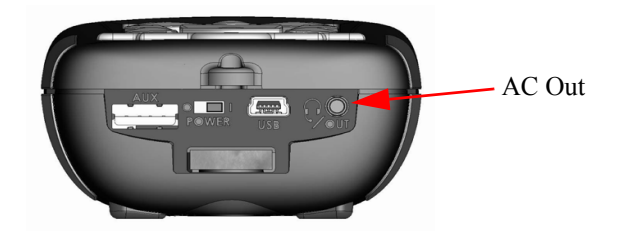

FIGURE 7-8 Model 831 AC Out

**Step 2** Insert the BNC connecter end of CBL180 into the CBL181 extension cable connector.

**Step 3** Insert the BNC connector end of CBL181 into the AUX in connector on the BAS002 amplifier. Figure 7-9 shows the connection.

CBL180 and CBL181 are optional accessories.

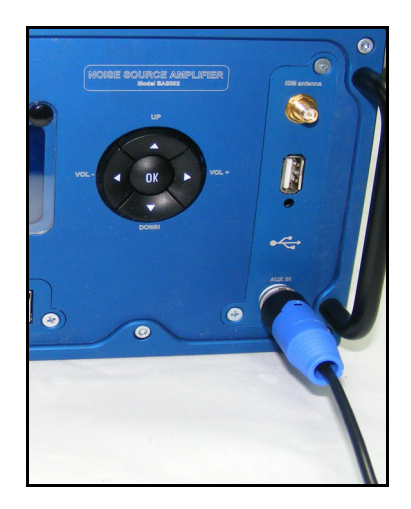

FIGURE 7-9 CBL181 Connection to Power Amplifier

Make sure the volume is initially set to low output levels.

**Step 4** In the **Volume Control** area, adjust the volume by selecting values from the **USB** drop-down list. These values decrease by 1 dB from 0 to -20 dB and by 5 dB from -20 dB to -90 dB.

Step 5 To begin sound measurement, click PLAY.

Refer to the Larson Davis *Model 831 Manual* for more information on playing sound files.

## **Setting Parameters**

In the lower left corner of the software interface, you can set amplifier parameters by clicking on the following tabs:

- Radio
- System
- Audio
- Timer

#### Radio (Remote Control)

To set the remote control parameters in the amplifier, follow these steps:

**Step 1** Click the **Radio** tab. Figure 7-10 shows the tab.

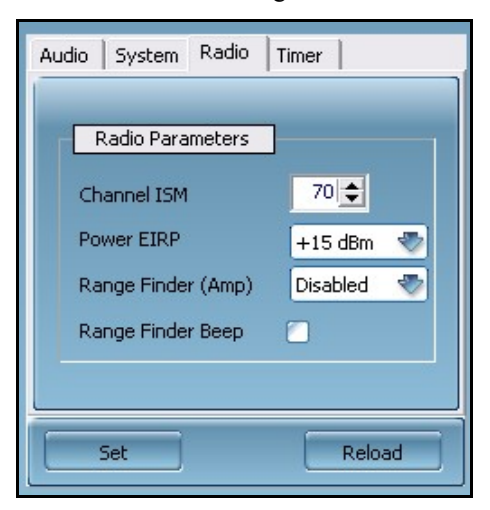

FIGURE 7-10 Radio Tab

The amplifier and the remote control must be set to the same radio channel to function properly.

Disable the range finder in the remote control before activating the range finder in the amplifier.

After clicking **Set**, the parameter configurations are stored in the amplifier memory for use even after turning off the amplifier.

#### Timer

**Step 2** Specify the following parameters:

- Channel ISM: Specify radio channels 10, 30, 50, or 70.
- **Power EIRP** (Transmit Power): Specify ranges from -14, -10, -6, -1, +6, +10, +13, +15 dBm. The higher the power, the wider the range. Remember to comply with EIRP limits and local regulations
- Range Finder (on amplifier): Select Enabled or Disabled.
- **Range Finder Beep**: Select this option to have amplifier beep each time it receives a signal from the remote control for testing purposes. This option should not be selected during measurements.

**Step 3** Click **Set**. The LED on the remote control flashes green when it is connected to the amplifier. See the chapter on the hand-held remote in this manual for further information on LED indications.

To set timer parameters in the amplifier, follow these steps:

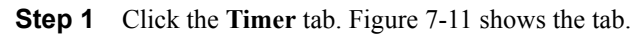

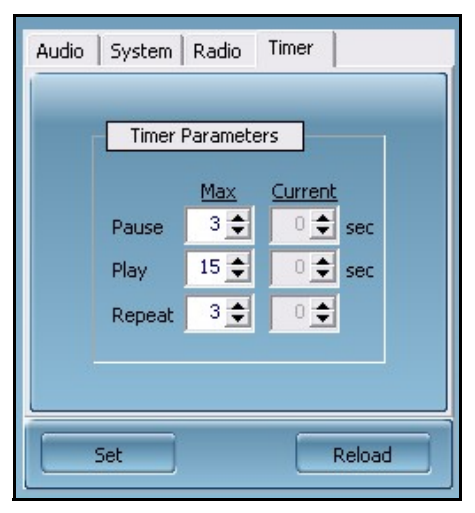

FIGURE 7-11 Timer Tab

**Step 2** Specify the values for each option:

- **Pause**: Specify the **Max** number of seconds for the starting pause value. Specify the **Current** number of seconds for the on-going pause time.
- **Play**: Specify the **Max** number of seconds for the starting play time. Specify the **Current** number of seconds for the on-going play time.
- **Repeat**: Specify the **Max** number of seconds for the starting number of play-pause cycles. Specify the **Current** number of seconds for the on-going play-pause cycles.

k Step 3 Click Set.

To start the timer immediately, click the **Timer** button in the **Functions** area.

#### System

To set system parameters in the amplifier, follow these steps:

**Step 1** Click the **System** tab. Figure 7-12 shows the tab.

| Audio System Ra | adio Timer       |  |
|-----------------|------------------|--|
| UP key function | No Operation 🛛 🖏 |  |
| DN key function | No Operation 🛛 👘 |  |
| OK key function | Play/Stop 🛷      |  |
| Display Control |                  |  |
| Contrast        | hight 🌄          |  |
|                 | Back Light ON    |  |
|                 |                  |  |
| Set             | Reload           |  |

FIGURE 7-12 System Tab

**Step 2** Specify the following options:

- **UP key function**: Select a dedicated function for the up arrow key of the remote control.
- **DN key function**: Select a dedicated function for the down arrow key of the remote control.
- **OK key function**: Select a dedicated function for the **OK** key of the remote control.
- Contrast: Select available values from high to blank.
- Back Light: Select this option to turn on the backlight.

Step 3 Click Set.

Audio

To set Audio parameters in the amplifier, follow these steps:

**Step 1** Click the **Audio** tab. Figure 7-13 shows the tab.

| Audio | System Radio Timer     |
|-------|------------------------|
|       |                        |
| 1     | System Control         |
|       | 📿 Ramp Play            |
|       | 😪 Ramp Stop            |
|       | Ramp Time 30 🚖 mS      |
|       | Ramp Tick 26 🜩 tick/mS |
|       |                        |
|       |                        |
|       | Set Reload             |

FIGURE 7-13 Audio Tab

**Step 2** Specify the following options:

- **Ramp Play**: Select this option to ramp volume up from mute to specified output.
- **Ramp Stop**: Select this option to ramp volume down from specified output to mute.
- **Ramp Time**: Specify the duration in number of mS to ramp up or ramp down.

• **Ramp Tick**: Specify the number of steps for increasing or decreasing volume in Ramp Time.

Step 3 Click Set.

## **Using Functions**

To perform any of these functions, click the buttons labelled accordingly. The same functions available on the amplifier display menu are also available on the software interface, including:

- BasBoost
- StandBy
- Timer

The timer function parameters can be set on the **Timer** tab, as described in the "Setting Parameters" section in this chapter.

For more information on the use of these functions, refer to the "BAS002 Power Amplifier" chapter in this manual.

#### APPENDIX

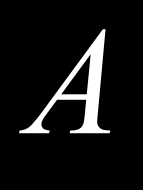

# **Technical Specifications**

The specifications contained in this chapter are subject to change without notice. Please refer to calibration and measurement results for data on a specific unit.

## Acoustic Standards met by BAS002 Amplifier

| ISO 140-3:2010  | When used with BAS001           |
|-----------------|---------------------------------|
| ISO 140-4:2010  | When used with BAS001           |
| ISO 140-5:2010  | When used with BAS001 or BAS003 |
| ISO 3382-1:2009 | When used with BAS001           |
| ISO 3382-2:2008 | When used with BAS001           |
| ASTM E90        | When used with BAS001           |
| ASTM E336       | When used with BAS001 or BAS003 |
| ASTM E966       | When used with BAS003           |
| ASTM E2235      | When used with BAS001           |
| DIN 52 210      | When used with BAS001 or BAS003 |

# **Electrical, EMC & Safety**

| Low Voltage Directive        | 2006/95/EC                                  |
|------------------------------|---------------------------------------------|
| EMC Directive                | 2004/108/EC                                 |
|                              | IEC 60065 6'th Ed                           |
| Low Voltage                  | IEC 60101-1                                 |
|                              | UL 6500 2'nd Ed                             |
| FCC                          | FCC part 15b Class A                        |
| EMC                          | Emissions IEC 61000-6-4                     |
| EMC                          | Immunity IEC 61000-6-1                      |
| CE                           |                                             |
| ROHS                         | 2002/95/EC ROHS                             |
| WEEE (RAEE) Electronic waste | 2002/96/EC                                  |
| disposal                     |                                             |
|                              | 2002/95, 2002/96, and 2003/108/EC Directive |
|                              | 2004/108/EC Directive                       |

# Model BAS002 Power Amplifier Specifications

#### **Physical Charcteristics**

| Dimensions        | 12.2 x 9.4 x 4.7 in | 31 x 24 x 12 cm     |
|-------------------|---------------------|---------------------|
| Weight            | 8.8 lbs             | 4 kg                |
| Temperature Range |                     | -20°C to +70 °C     |
| Relative Humidity |                     | <90% not condensing |

#### **Power Supply**

| BAS002-U | 115 V | 90-132.5 VAC | 55-65 Hz | Fuse T6.3AH (5x20mm)  |
|----------|-------|--------------|----------|-----------------------|
| BAS002-E | 230 V | 190-265 VAC  | 45-55 Hz | Fuse T3.15AH (5x20mm) |

#### **Connectors & Signals**

|                        | Connector                | BNC                          |
|------------------------|--------------------------|------------------------------|
| AUX IN                 | Input Voltage            | +/-10 Vpk (max)              |
|                        | Input Impedance          | 100 k Ω                      |
|                        | Connector                | BNC                          |
| Analog Out             | Output Voltage           | +/- 10 Vpk (max)             |
|                        | Output Impedance         | 50 Ω                         |
|                        | Connector                | Neutrik SpeakOn 4-pole       |
|                        | Minimum Load             | 2 Ω                          |
| Speaker Output         | Max Output Voltage       | 80 V                         |
|                        | Maximum Current          | 35 A                         |
|                        | Max pure capacitive Load | 470 nF                       |
|                        | Connector                | Mini XLR 3-pin male (Rean)   |
|                        | Din 1 (trigger out)      | 0 - 5 VDC, 30 mA max         |
| Triggers - Digital I/O | Pin I (uigger out)       | Pulse on start and stop      |
| Triggers - Digitar 1/0 | Pin 2 (Ground)           | 0 VDC                        |
|                        | Din 2 (Trianan innut)    | 0 - 5 VDC, 30 mA max         |
|                        | Pin 3 (Trigger input)    | Pulse high to start and stop |
| Ethernet               | Connector                | RJ45                         |
|                        | LAN                      | 10/100 Mbps                  |
| Power Supply           | Connector                | VDE 10 A                     |

|               | Connector       | SMA              |
|---------------|-----------------|------------------|
| ISM Antenna   | Impedance       | 50 Ω             |
| ISIVI Antenna | Frequency Range | ISM Band 2.4 GHz |
|               | Gain            | 2 dBm            |
| USB           | Connector       | Type A female    |
| 050           | Version         | 2.0 12 Mbps      |

# **Power Amplifier**

| Output Power      | 0.05% Thd+n, 1khz, 4 Ω              | 500 W                    |
|-------------------|-------------------------------------|--------------------------|
| Bandwidth         | 4 Ω Load                            | 5 Hz – 80 Khz            |
| Thd + N           | Aes17 Filter, 10hz-20khz            | 0.12%                    |
| Efficiency        | 500 W, 4 Ω, 230 Vac                 | 81%                      |
| Voltage Gain      |                                     | 27.1 dB                  |
| Linearity         | 20 Hz – 20 Khz                      | ±0.5 dB                  |
| Imd               |                                     | 0.0005%                  |
| Tmd               |                                     | 0.003%                   |
| Idle Noise        |                                     | 80 uV                    |
| Power Consumption | 725w Max                            | 3 W Standby Power        |
| Dynamic Range     |                                     | 115 dBA                  |
| Features          | Overcurrent, Thermal, Clipping Prot | ection, Supply Filtering |

## **USB** Player

| USB            | Version 2.0 – 12 Mbps |
|----------------|-----------------------|
| THD            | 0.1%                  |
| Dynamic Range  | >90 dB                |
| S/N ratio      | 83 dB                 |
| Linearity      | ± 0.1dB               |
| DAC resolution | 18 bits               |

#### **Supported WMA Formats**

| Sample<br>rate |   |   |   |        |        |        |        |                  |        | Bitr   | ate (  | kbit/s           | sec)   |                  |         |                    |                    |              |              |
|----------------|---|---|---|--------|--------|--------|--------|------------------|--------|--------|--------|------------------|--------|------------------|---------|--------------------|--------------------|--------------|--------------|
| Hz             | 5 | 6 | 8 | 1<br>0 | 1<br>2 | 1<br>6 | 2<br>0 | 22               | 3<br>2 | 4<br>0 | 4<br>8 | 64               | 8<br>0 | 96               | 12<br>8 | 16<br>0            | 192                | 25<br>6      | 32<br>0      |
| 8000           |   |   |   |        |        |        |        |                  |        |        |        |                  |        |                  |         |                    |                    |              |              |
| 11025          |   |   |   |        |        |        |        |                  |        |        |        |                  |        |                  |         |                    |                    |              |              |
| 16000          |   |   |   |        |        |        |        |                  |        |        |        |                  |        |                  |         |                    |                    |              |              |
| 22050          |   |   |   |        |        |        |        |                  |        |        |        |                  |        |                  |         |                    |                    |              |              |
| 32000          |   |   |   |        |        |        |        | W<br>M<br>A<br>4 |        |        |        |                  |        |                  |         |                    |                    |              |              |
| 44100          |   |   |   |        |        |        |        |                  |        |        |        |                  |        |                  |         | W<br>M<br>A7<br>/8 | W<br>M<br>A7/<br>8 | W<br>M<br>A9 | W<br>M<br>A9 |
| 48000          |   |   |   |        |        |        |        |                  |        |        |        | W<br>M<br>A<br>9 |        | W<br>M<br>A<br>9 |         |                    | W<br>M<br>A8/<br>9 |              |              |

**Note**: Windows Media Audio codec version 2,7,8 and 9 are supported. All WMA profiles (L1, L2 and L3) are supported. WMA9 Professional and WMA 9 Lossless are not supported. In addition to these WMA decoding profiles, all other bitrate and samplerate combinations are supported, including variable bitrate WMA streams.

#### Supported MP3 Formats (MPEG layer III)

| MPEG 1.0        |   |   |   |   |   |   | Bitr | ate – k | bit/sec | :  |    |    |    |    |
|-----------------|---|---|---|---|---|---|------|---------|---------|----|----|----|----|----|
| Complerate II-  | 3 | 4 | 4 | 5 | 6 | 8 | 9    | 11      | 12      | 16 | 19 | 22 | 25 | 32 |
| Sampierate - HZ | 2 | 0 | 8 | 6 | 4 | 0 | 6    | 2       | 8       | 0  | 2  | 4  | 6  | 0  |
| 48000           | Х | Х | Х | Х | Х | Х | Х    | Х       | Х       | Х  | Х  | Х  | Х  | Х  |
| 44100           | Х | Х | Х | Х | Х | Х | Х    | Х       | Х       | Х  | Х  | Х  | Х  | Х  |
| 32000           | Х | Х | Х | Х | Х | Х | Х    | Х       | Х       | Х  | X  | Х  | Х  | Х  |

| MPEG 2.0        | Bitrate – kbit/sec |    |    |    |    |    |    |    |    |    |     |     |     |     |
|-----------------|--------------------|----|----|----|----|----|----|----|----|----|-----|-----|-----|-----|
| Samplerate - Hz | 8                  | 16 | 24 | 32 | 40 | 48 | 56 | 64 | 80 | 96 | 112 | 128 | 144 | 160 |
| 24000           | Х                  | Х  | Х  | Х  | Х  | Х  | Х  | Х  | Х  | Х  | Х   | Х   | Х   | Х   |
| 22050           | Х                  | Х  | Х  | Х  | Х  | Х  | Х  | Х  | Х  | Х  | Х   | Х   | Х   | Х   |
| 16000           | Х                  | Х  | Х  | Х  | Х  | Х  | Х  | Х  | Х  | Х  | Х   | Х   | Х   | Х   |

Note: Variable Bit Rate (VBR) format is supported. Incompatibilities may occur with MPEG 2.5 because it is not a standard format.

#### **Radio Unit**

| Operating Rend       | ISM Erromon 24 GHz 2492 GHz                           |
|----------------------|-------------------------------------------------------|
| Operating Ballu      | ISWI - Frequency 2.4 GHz - 2.485 GHz                  |
| Receiver sensitivity | -95 dBm                                               |
| Output Power EIRP    | -14, -10, -6, -1, +6, +10, +13, +15 dBm               |
| Baseband             | GFSK                                                  |
| Modulator            | DSSS                                                  |
| Channels             | available from 2 to $78 - 10$ , 30, 50, 70 selectable |
| Channel Separation   | 1 MHz                                                 |

*Note*: For European use, the maximum power level is 10mW ERP. This condition is satisfied with +10dBm. The radio unit is FCC compliant as channels 0, 1 and 79 are avoided.

#### **Assembly Drawing**

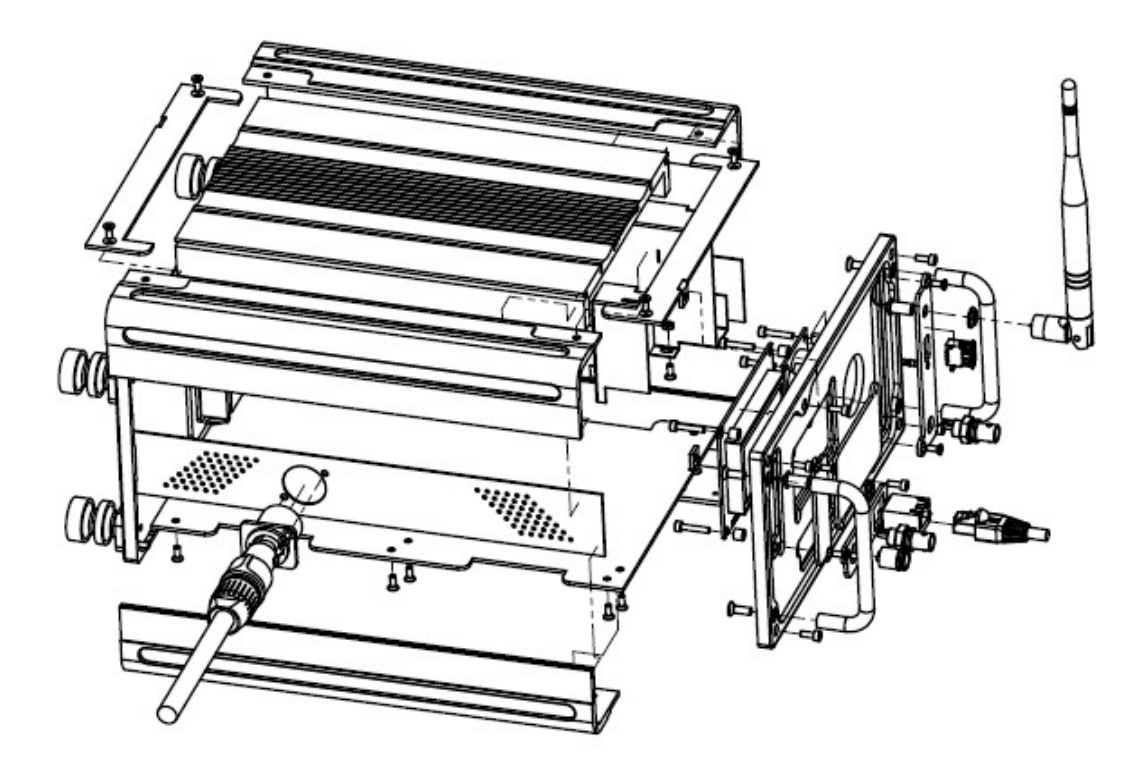

# Hand-Held Remote Control Specifications

#### Features

| Wide Radio Range                                |  |  |  |  |  |  |  |
|-------------------------------------------------|--|--|--|--|--|--|--|
| Worldwide Radio Standard compatibility ISM band |  |  |  |  |  |  |  |
| Low power consumption & long operating time     |  |  |  |  |  |  |  |
| Multifunction Status Indicator                  |  |  |  |  |  |  |  |
| Range Finder function                           |  |  |  |  |  |  |  |
| Programmable keys                               |  |  |  |  |  |  |  |
| Selectable Channels and Tx Power                |  |  |  |  |  |  |  |
| Polarity inversion protection                   |  |  |  |  |  |  |  |
| Protecting Rubber boot                          |  |  |  |  |  |  |  |

#### **Physical Characteristics**

| Dimension             | 5.7 x 3.1 x 1.6 in | 14.5 x 8 x 4 cm     |
|-----------------------|--------------------|---------------------|
| Weight (with battery) | 0.44 lbs           | 200 g               |
| Temperature Range     |                    | -20°C to +70 °C     |
| Relative Humidity     |                    | <90% not condensing |

#### **Power Supply**

| PP3 Battery (IEC 6LR61, ANSI 1604A) | 9 V | Alkaline or LiIon         |
|-------------------------------------|-----|---------------------------|
| Operating Life                      |     | 60 hr, on-the-field usage |

#### **Radio Unit**

| Operating Band       | ISM - Frequency 2.4 GHz – 2.483 GHz             |
|----------------------|-------------------------------------------------|
| Receiver sensitivity | -95 dBm                                         |
| Output Power EIRP    | -14, -10, -6, -1, +6, +10, +13, +15 dBm         |
| Baseband             | GFSK                                            |
| Modulator            | DSSS                                            |
| Channels             | available from 2 to 78 – 10,30,50,70 selectable |
| Channel Separation   | 1 MHz                                           |
| Power consumption    | 10 mW standby, 0.25W Tx peak                    |

# Model BAS001 Dodecahedral Source Specifications

#### Features

| High sound power level output                  |
|------------------------------------------------|
| Acoustically Isotropic Source                  |
| Frequency Response Flatness in Standards Range |
| Lightweight                                    |
| Compact dimensions                             |

#### **Physical Characteristics**

| Dimensions (carrying case CCS044) | 14 <sup>1</sup> / <sub>2</sub> x 14 <sup>1</sup> / <sub>2</sub> x 15 <sup>1</sup> / <sub>4</sub> in | 37 x37x39 cm        |
|-----------------------------------|----------------------------------------------------------------------------------------------------|---------------------|
| Weight                            | 17 lbs                                                                                              | 7.7 kg              |
| Temperature Range                 |                                                                                                    | -20°C to +70 °C     |
| Relative Humidity                 |                                                                                                    | <90% not condensing |

#### **Acoustical Specifications**

| Sound Power          | 117 dB re 1 pW (not-equalized)<br>109 dB re 1 pW (equalized 50-5kHz) |  |  |  |  |  |
|----------------------|----------------------------------------------------------------------|--|--|--|--|--|
| Sound Pressure Level | 95 dB(Z) at 10 m                                                     |  |  |  |  |  |
| Operating range      | 50 ~ 12.5 kHz                                                        |  |  |  |  |  |
| THD                  | 0.1%                                                                 |  |  |  |  |  |
| Amplitude linearity  | $\pm 2$ dB from 50 to 5 kHz                                          |  |  |  |  |  |

#### **Electrical Specifications**

| Input Impedance @ 1kHz | 5.5 Ω |
|------------------------|-------|
| Max Power              | 720W  |

#### **Min/Max Directivity Errors**

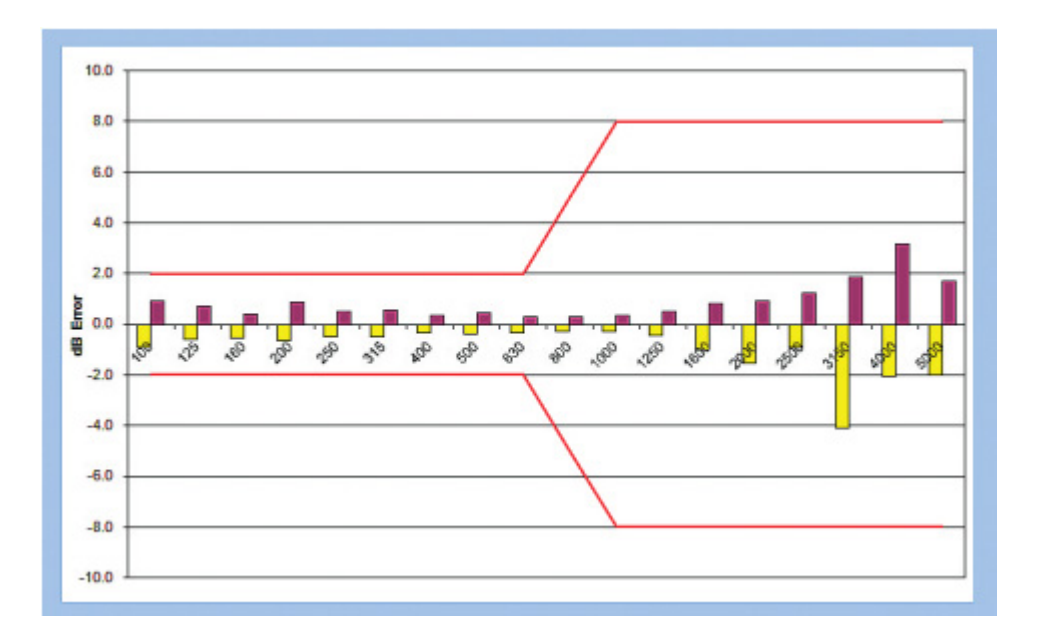

#### Equalized output power

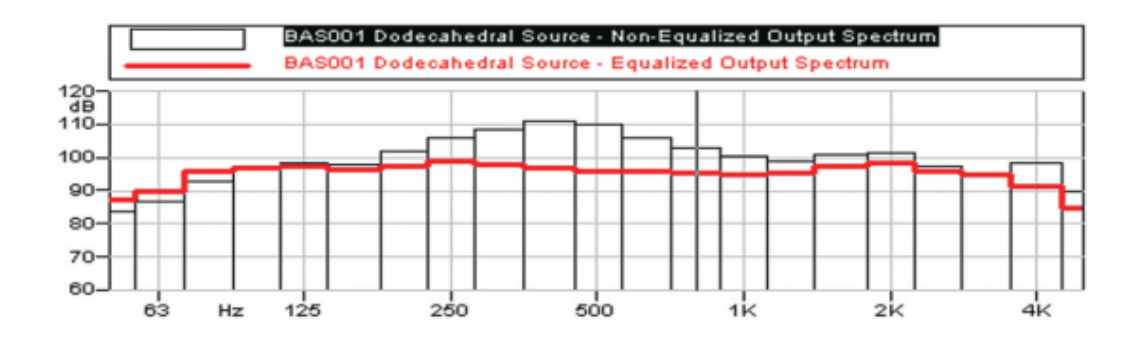

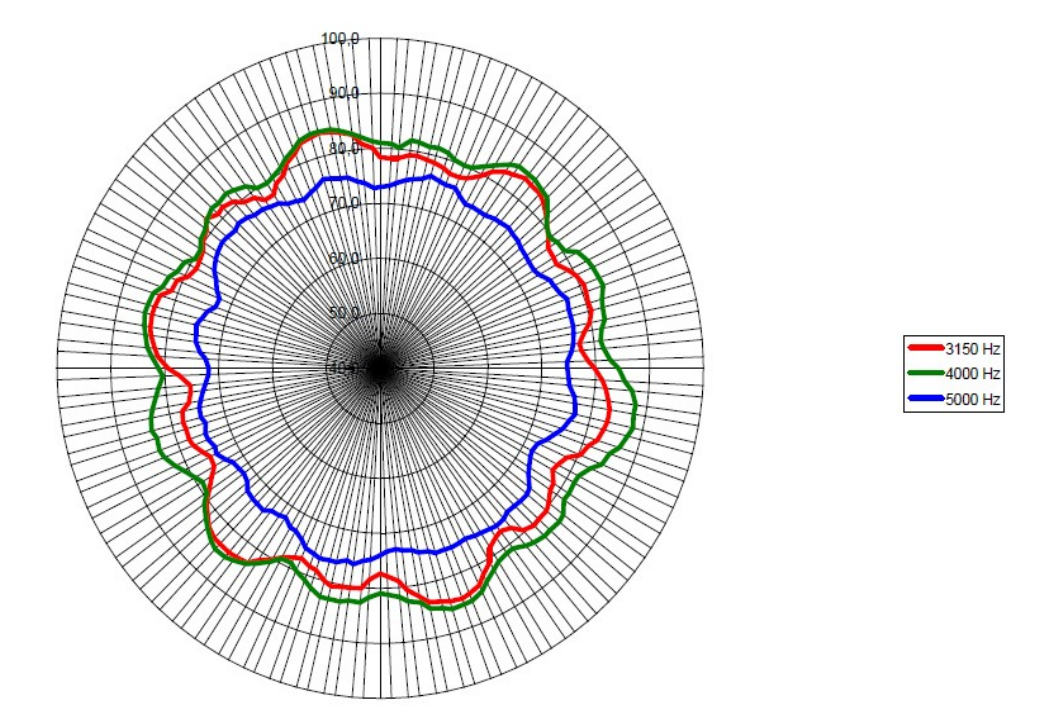

# Model BAS003 Directional Source Specifications

#### Features

High sound power level output

Acoustically Directional Source

Frequency Response Flatness in Standards Range

Lightweight

Compact dimensions

#### **Physical Characteristics**

| Dimensions (carrying case CCS044) | 14 <sup>1</sup> / <sub>2</sub> x 14 <sup>1</sup> / <sub>2</sub> x 15 <sup>1</sup> / <sub>4</sub> in | 37 x37x39 cm        |
|-----------------------------------|----------------------------------------------------------------------------------------------------|---------------------|
| Weight                            | 17 lbs                                                                                              | 7.7 kg              |
| Temperature Range                 |                                                                                                    | -20°C to +70 °C     |
| Relative Humidity                 |                                                                                                    | <90% not condensing |

#### **Acoustical Specifications**

| Sound Bower          | 113 dB re 1 pW (not-equalized)     |  |  |  |
|----------------------|------------------------------------|--|--|--|
| Sound Fower          | 116 dB re 1 pW (equalized 50-5kHz) |  |  |  |
| Sound Pressure Level | 95 dB(Z) at 10 m                   |  |  |  |
| Operating range      | 50 ~ 12.5 kHz                      |  |  |  |
| THD                  | 0.1%                               |  |  |  |
| Amplitude linearity  | $\pm 2$ dB from 50 to 5 kHz        |  |  |  |
| Directivity          | 20° @ -3dB                         |  |  |  |

#### **Electrical Specifications**

| Input Impedance @ 1kHz | 4 Ω     |
|------------------------|---------|
| Max Power              | 120Wrms |

#### Equalized output power

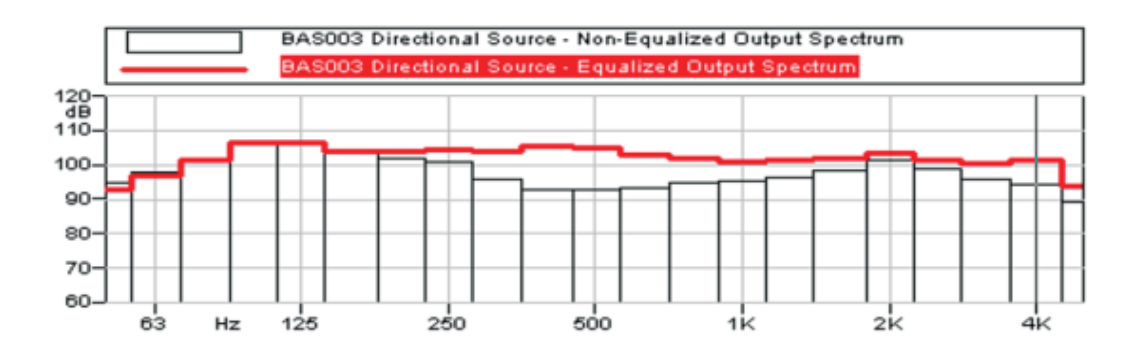

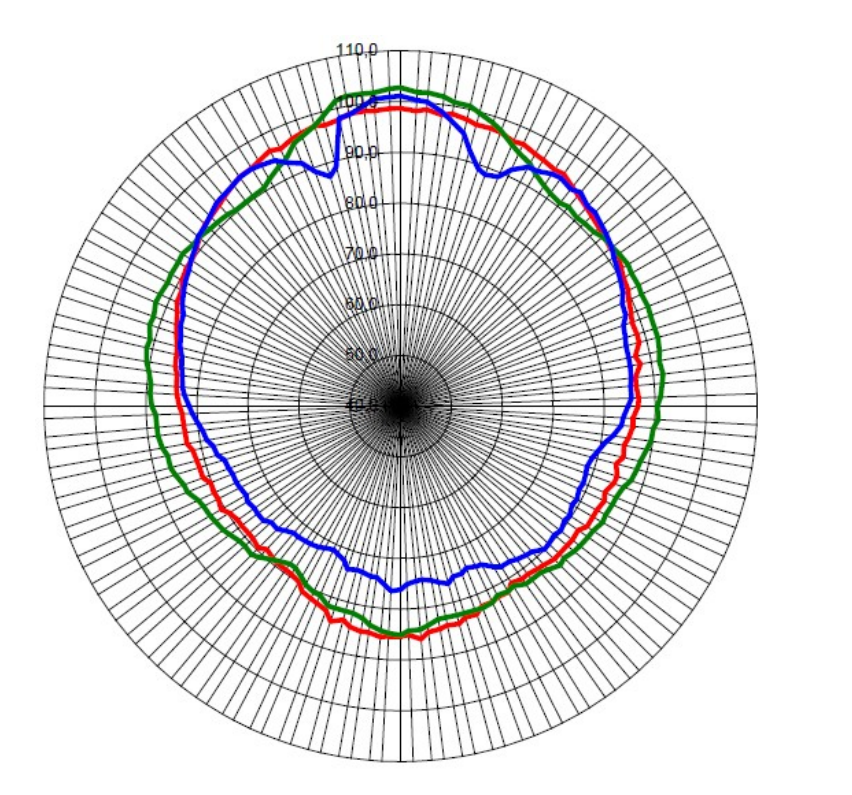

| - | 1000 Hz |
|---|---------|
| - | 2000 Hz |
| - | 4000 Hz |

#### **CE Declaration of Conformity**

PCB Piezotronics, Inc. declares that:

#### **Model BAS002 Power Amplifier**

has been measured in representative configuration with:

- Model BAS001 Dodecahedral Source
- Model BAS003 Directional Source
- Remote Control

and the following cables:

- CBL182 Speakon Signal Power cable
- CBL180 Model 831 AC out to BAS002

with a generated acoustic field of 115 dB of Equalized White Noise.

The Model BAS002 complies with the European Community EMC Directive (2004/108/EC) and also the Low Voltage Safety Directive (2006/95/EC) by meeting the following standards:

- IEC 61326-1:2005: Electrical equipment for measurement, control and laboratory use EMC requirements.
- IEC
- 61000-4-2:2008 Electrostatic discharge (ESD) immunity.
   ± 4kV contact discharges and ± 8 kV air discharges.
- IEC 61000-4-3:2006 Radiated, radio frequency, electromagnetic field immunity. 26 MHz to 1 GHz at 10 V/m, 1.4 GHz to 2 GHz at 3 V/m, 2.0 GHz to 2.7 GHz at 1 V/m with 1 kHz 80% AM.
- IEC 61000-4-4:2004 Electrical fast transient (EFT)/burst immunity. ±2 kV (5/50 ns, 5 kHz).
- IEC 61000-4-6:2008 Immunity to RF conducted line disturbances. 10 V, 1 kHz 80% AM from 150 kHz to 80 MHz.
- IEC 61000-4-8:2001 Power frequency magnetic field immunity. 80 A/m. 50/60 Hz.
- CISPR 11:2009: Industrial, scientific and medical (ISM) radio-frequency equipment - Electromagnetic disturbance characteristics - Limits and methods of measurement Class B
- IEC 60101-1:2001 Safety requirements for electrical equipment for measurement, control and laboratory use Part 1: General Requirements.

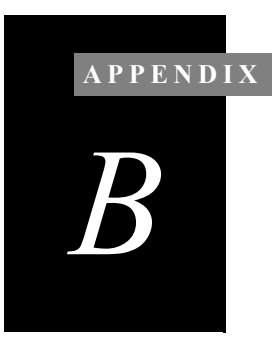

# Default MP3 Files

This appendix describes the default MP3 files provided on flash memory with the BAS002, as shown below.

*The BAS002 display limits the actual size of the files to 8 characters.* 

pinkeq.mp3
pinkeqc.mp3
pinkeqc1.mp3
pinkeqc3.mp3
Pinkfac.mp3
pinknn.mp3
sweep.mp3
white1.mp3
white50\_10k.mp3
whiteeq.mp3
whiteeqc.mp3
Whitefac.mp3
Whitefac.mp3
whitenn.mp3

#### Signal Type

- pink: pink noise
- white: white noise
- sweep: sine sweep

#### Equalization

- **eq**: Equalized for dodecahedral speaker. Signal is modified to account for output of this speaker (inverse transfer function applied).
- eqc: Equalized and compressed. Compression is used to reduce the crest factor in order to have more power output without clipping.
- fac: Equalized for façade speaker BAS003.
- Nn: No equalization.

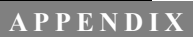

# MP3 File Creation: An Example

This appendix provides an example for editing sound waves and generating MP3 files for use with the BAS002 power amplifier and speakers.

## **Creating MP3 Signal Files: Overview**

The BAS002 power amplifier accepts files in MP3 format for replay. When creating file, follow these general steps:

- **Step 1** Define your signal type, e.g. pink noise, white noise.
- **Step 2** Define the frequency range of interest.
- **Step 3** Adapt the signal to the BAS001 speaker output.
- Step 4 Compress signal to gain output power.
- **Step 5** Normalize signal within the MP3 file.

## **Creating MP3 Signal Files: Example**

For the most current information on using Audacity, refer to the specific manuals, guides, and software help for the application. The following MP3 file creation example includes using Audacity V1.3.13 software, coupled with the LAME MP3 export routine. Both applications can be downloaded from the internet. Once the software has been downloaded, installed, and opened, follow these steps.

- **Step 1** Create new file. Click **File** > **New**.
- Step 2Create track. Click Tracks > Add New > AudioTrack (or press CTL+SHIFT +N).

**Step 3** Fill with noise. Click **Generate** > **Noise**. The following **Noise Generator** dialog box specifies white noise for six minutes.

| Noise Generat    | or 🔀            |
|------------------|-----------------|
| Noise type:      | White           |
| Amplitude (0-1): | 0.8             |
| Duration:        | 000,360 seconds |
|                  | OK Cancel       |

The resulting screen allows you to verify the following:

*Click the* **Audiotrack** *drop-down arrow to switch views.* 

- Mono (or Stereo)
- Sampling rate: 44100 Hz
- Precision: 32-bit float
- Amplitude: 0.8

| -30              | . (   | <b>∖</b> | 30     |           | 1:00   |      | 1:30    |       | 2  |
|------------------|-------|----------|--------|-----------|--------|------|---------|-------|----|
| 🗙 Audio Track 🔻  | 1.0   |          |        |           |        |      |         |       |    |
| Mono, 44100Hz    |       |          |        |           |        |      |         |       |    |
| 32-bit float     | 0.5-  |          |        |           |        |      |         |       |    |
| Mute Solo        |       |          |        |           |        |      |         |       |    |
| ·····            | 0.0-  |          |        |           |        |      |         |       |    |
| L                | -0.5- |          |        |           |        |      |         |       |    |
|                  | -1.0  |          |        |           |        |      |         |       |    |
|                  |       | <        |        |           |        |      |         |       |    |
| Project Rate (Hz | ):    |          | Select | ion Start | t:     | 📀 Er | nd 🔾 L  | ength |    |
| 44100 👻          | s     | nap To 🛛 | ] 00 h | 00 m (    | 00 s - | 00   | h 0 6 r | n 00  | s▼ |

# Step 4 Sharpen frequency contents. Click Analyze > Plot Spectrum.

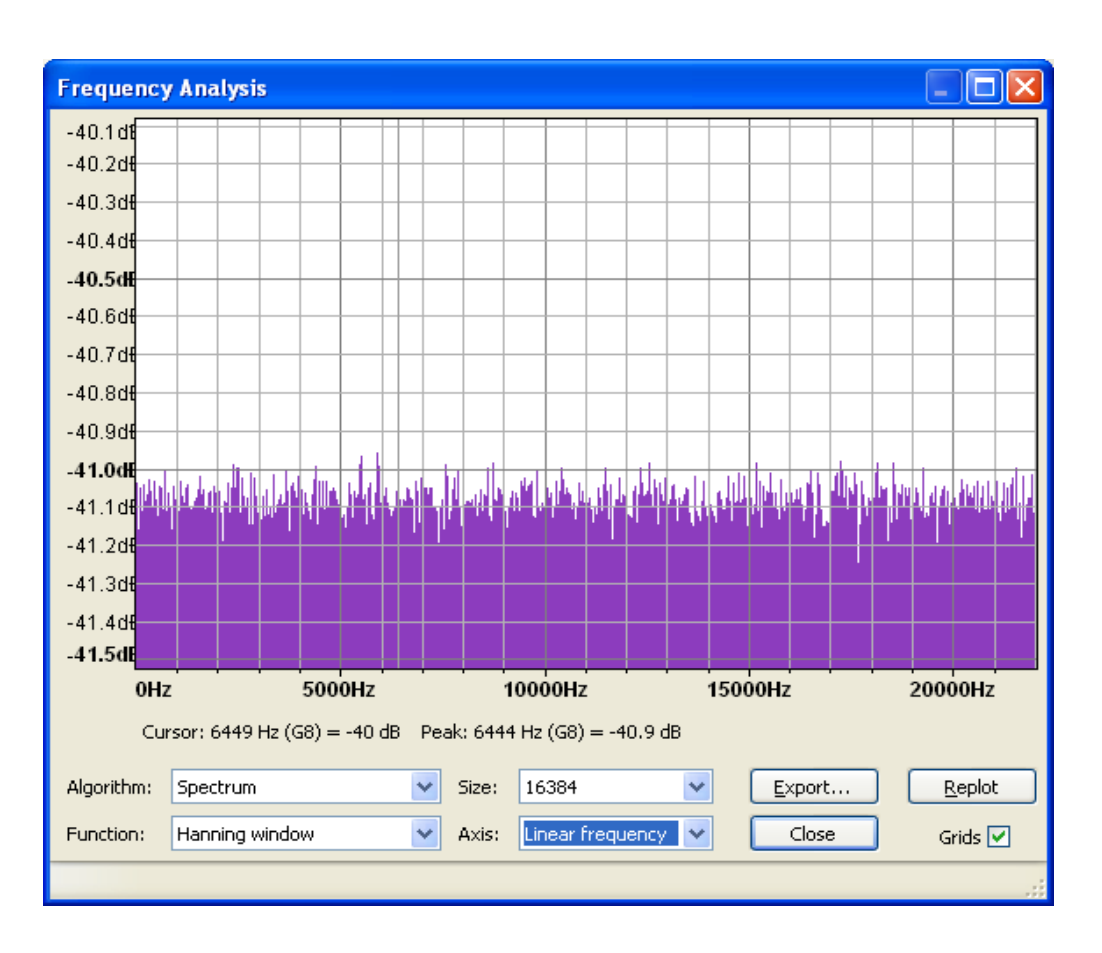

The following dialog box appears:

Step 5 Edit the graphical curve. Click Effect > Equalization... Use the Draw Curve mode to edit, as shown below. You can also use the Graphic EQ function to modify the curve.

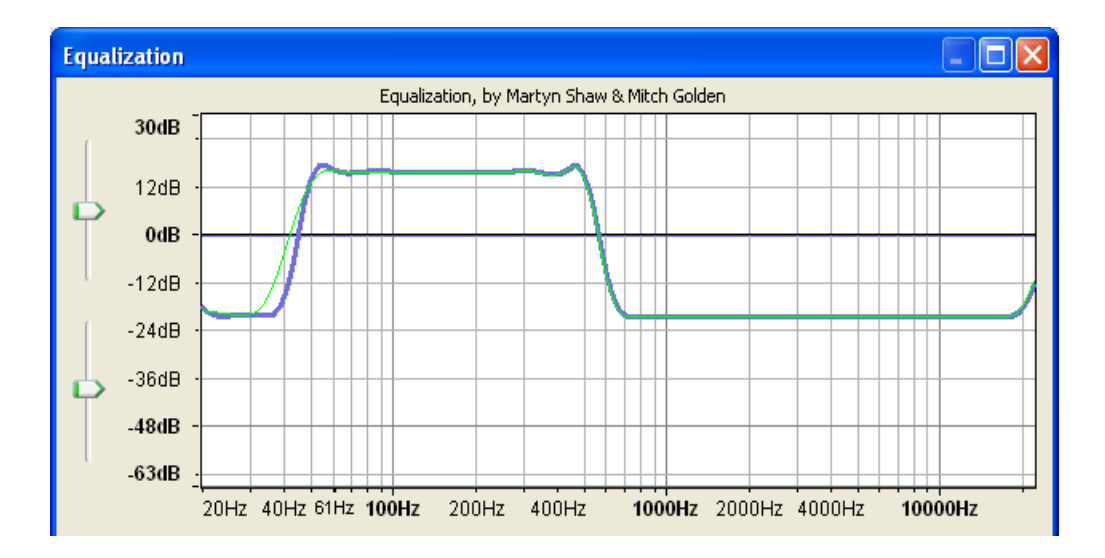

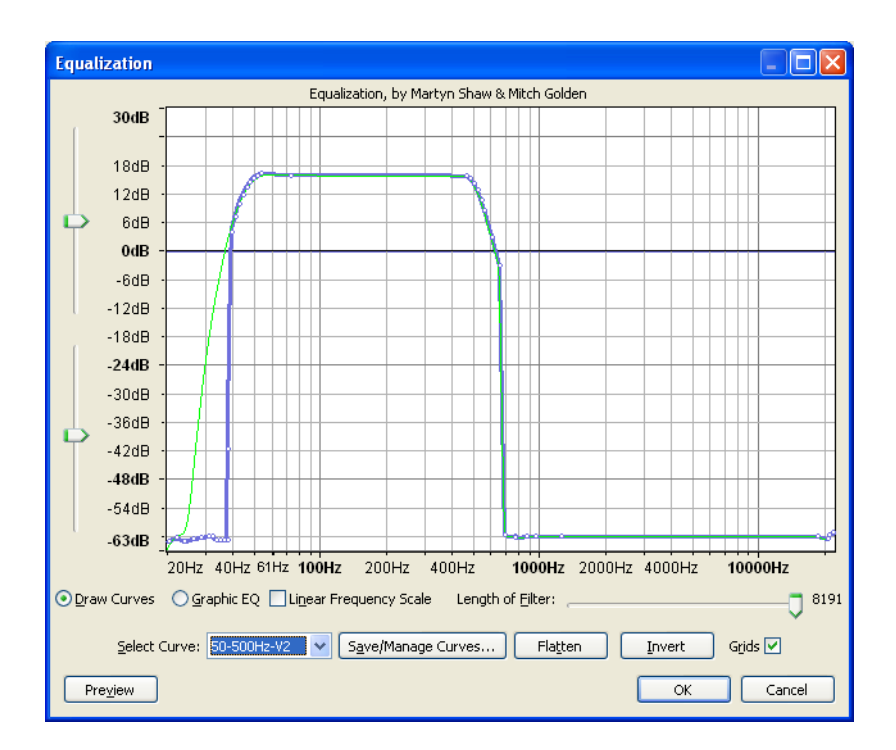

**Step 6** Normalize. Click **OK**, then click **Effect** > **Normalize**. The **Normalize** dialog box appears, as shown below. Although Audacity limits the dynamic range of the filter, this will be corrected automatically.

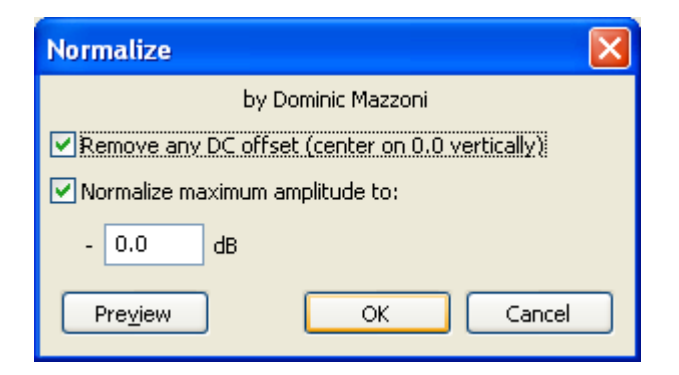

| -30              | . •                                           | 30                                                                                                    | 1:00                                        | 1:30               | 2                 |
|------------------|-----------------------------------------------|----------------------------------------------------------------------------------------------------|---------------------------------------------|--------------------|-------------------|
| 🗙 Audio Track 🔻  | 1.0                                           | الاربين بالم                                                                                                    | and the second                              | a Later -          | . Edu to          |
| Mono, 44100Hz    | D E DEPR                                      | भूतत्वात्तुः विषयुः य वीत्रायः                                                                                  | alle salanget                               | 1 si ja historia   | n Board online.   |
| 32-bit float     | 0.51                                          |                                                                                                    |                                             |                    |                   |
| Mute Solo        |                                               | a de la completa de la completa de la completa de la completa de la completa de la completa de la completa de l |                                             |                    |                   |
| <u></u>          | 0.0-                                          |                                                                                                    |                                             |                    |                   |
| L                | -0.5-<br>//////////////////////////////////// | dahaanaahad .ataa                                                                                               | a                                           | والمتابلة ومتعالية | r la del companye |
|                  | -1.0                                          | to a drambur i                                                                                                  | , hi an an an an an an an an an an an an an | ele n'itali.       | ice vible of      |
|                  | <                                             |                                                                                                    |                                             |                    |                   |
| Project Rate (Hz | ):                                            | Selection                                                                                                    | Start:                                      | ⊙End ◯L            | ength             |
| 44100 🖌          | Snap T                                        | o 🗌 🛛 0 0 h 0 0                                                                                                 | m 00 s▼                                     | 00 h 06 n          | n 00 s▼           |
|                  |                                               |                                                                                                    |                                             |                    |                   |

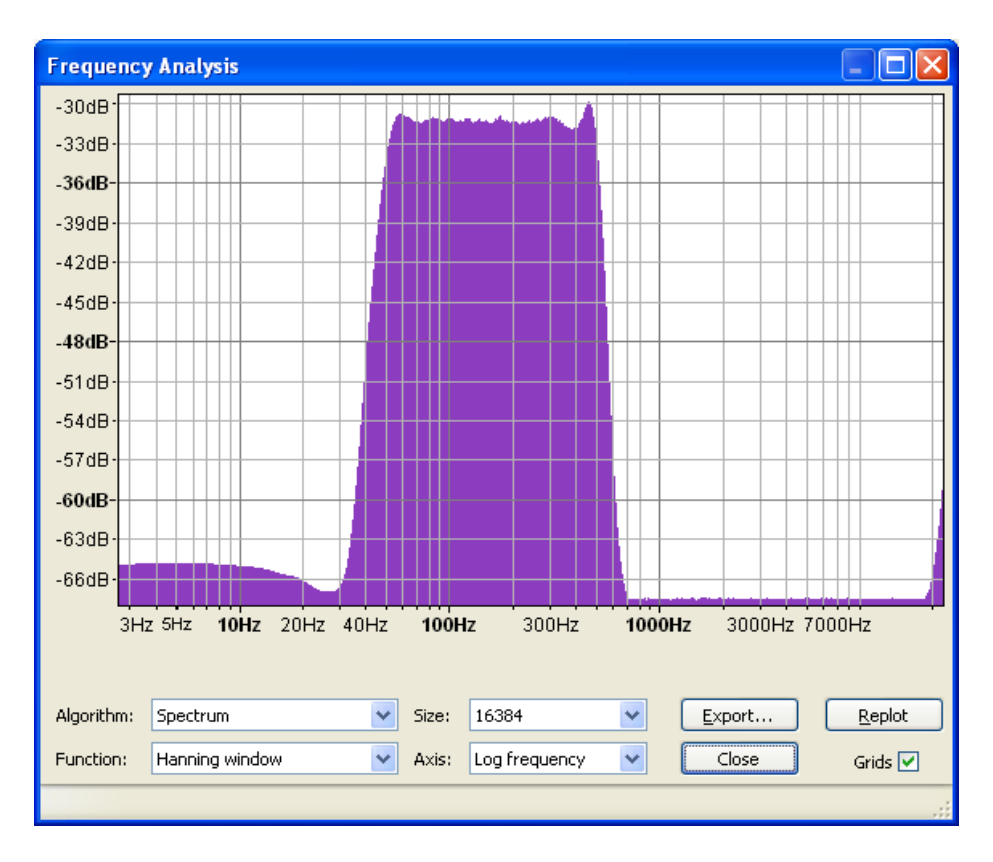

# Step 7 View the plot spectrum. Click Analyze > Plot Spectrum.

**Step 8** Select the curve. Click **Effect** > **Equalization**... Select the **eq12cawhite** curve, as shown below. This curve is the BAS001 white noise inverse transfer function.

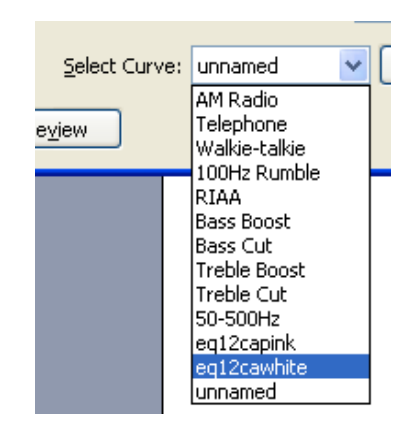

**Step 9** Click **OK**. The **Equalization** graph shows the curve below.

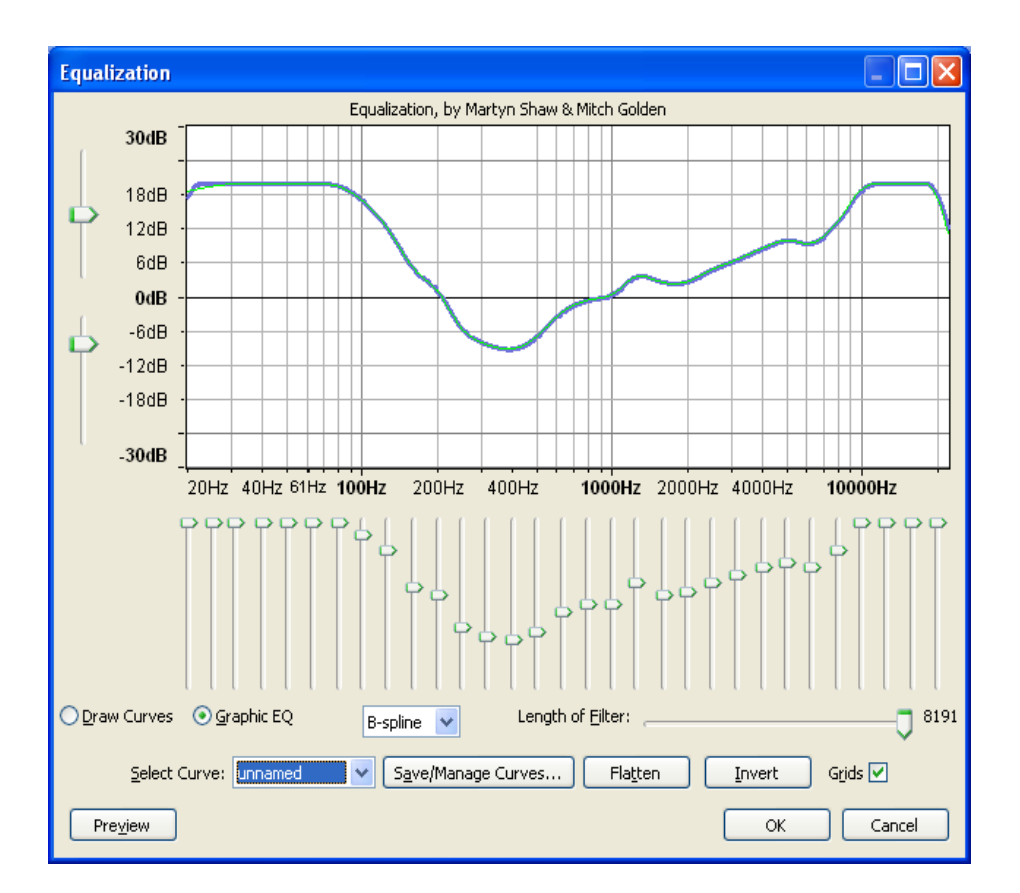

Step 10 Click Effect > Normalize. Then click OK.

| Normalize                                       | × |
|-------------------------------------------------|---|
| by Dominic Mazzoni                              |   |
| Remove any DC offset (center on 0.0 vertically) |   |
| ☑ Normalize maximum amplitude to:               |   |
| - 0.0 dB                                        |   |
| Pre <u>v</u> iew OK Cancel                      |   |

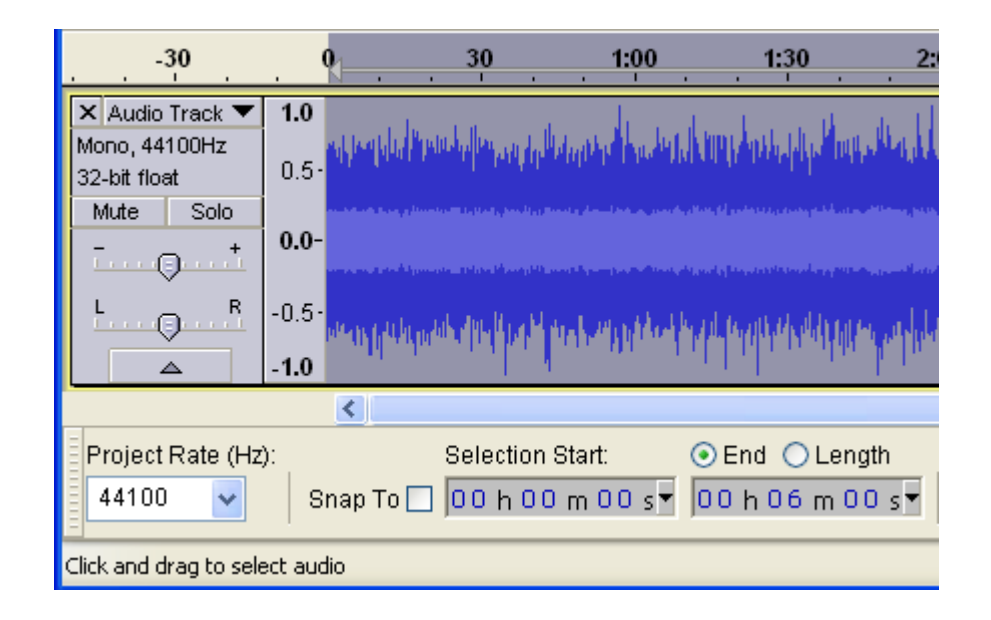

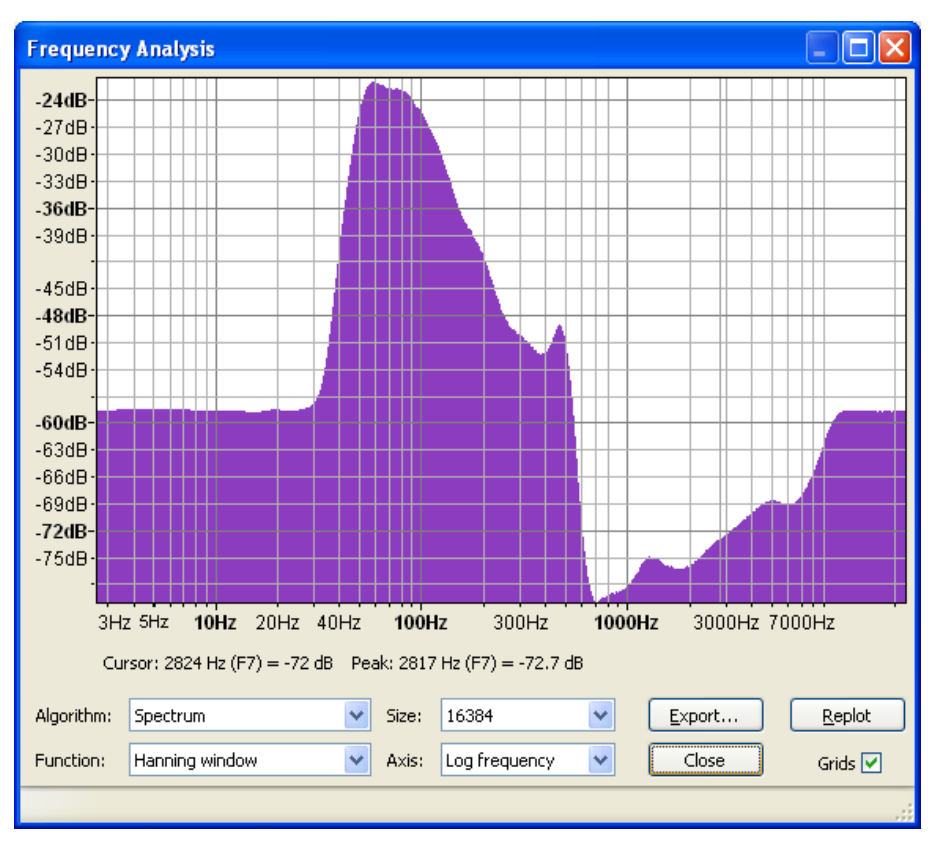

Step 11 Click Analyze > Spectrum.

Note: Log frequency.
**Step 12** Click Effect > Compressor. Compress the signal with the Dynamic Range Compressor dialog box, as shown below.

| Dynamic Range Compressor                                         |          |  |  |  |  |
|------------------------------------------------------------------|----------|--|--|--|--|
| by Dominic Mazzoni                                               |          |  |  |  |  |
| 0dB                                                              |          |  |  |  |  |
| -12dB -                                                          |          |  |  |  |  |
| -24dB -                                                          |          |  |  |  |  |
| -36dB -                                                          |          |  |  |  |  |
| -48dB-                                                           |          |  |  |  |  |
| -60dB                                                            | -6dB 0dB |  |  |  |  |
|                                                                  |          |  |  |  |  |
| Threshold: 🔍                                                     | -60 dB   |  |  |  |  |
| Noise Floor:                                                     | -80 dB   |  |  |  |  |
| Ratio:                                                           | 3:1      |  |  |  |  |
| Attack Time: 📮                                                   | 0.1 secs |  |  |  |  |
| Decay Time: 🤍                                                    | 1.0 secs |  |  |  |  |
| Make-up gain for OdB after compressing 🔽 Compress based on Peaks |          |  |  |  |  |
| Preview OK                                                       | Cancel   |  |  |  |  |

## Step 13 Click OK.

| -30                           | . •                     | 30                                 | 1:00                       | 1:30                             | 2                          |  |
|-------------------------------|-------------------------|------------------------------------|----------------------------|----------------------------------|----------------------------|--|
| 🗙 Audio Track 🔻               | 1.0 adjects             | أواريد وتا إدامته والأردا          | ويعقبه والمرومينية         | king Anatophysi                  | handhadd                   |  |
| Mono, 44100Hz<br>32-bit float | 0.5-                    | د د افغان دار در افغان در معارض در |                            |                                  | مدل و. محمد کر سرد. و      |  |
| Mute Solo                     |                         |                                    |                            |                                  |                            |  |
|                               | 0.0-                    |                                    |                            |                                  |                            |  |
| L                             | -0.5-                   | a daga sa na sa bibina 14 a sa bi  | nent han en te de leta pat | hand george Digits in the second | t Maria, a wa Kipo         |  |
|                               | -1.0 <mark>- 1.0</mark> | alayan dari bayan ba               | performant of the          | and the proposition              | Anter participation of the |  |
|                               |                         |                                    |                            |                                  |                            |  |
| Project Rate (Hz              | t):                     | Selection                          | Start:                     | ⊙End ◯L                          | .ength                     |  |
| 44100 🖌                       | Snap T                  | 0 🗌 🔽 0 0 h 0 0                    | ) m 00 s▼                  | 00 h 06 m                        | n 00 s▼                    |  |
| Click and drag to sel         | ect audio               |                                    |                            |                                  |                            |  |

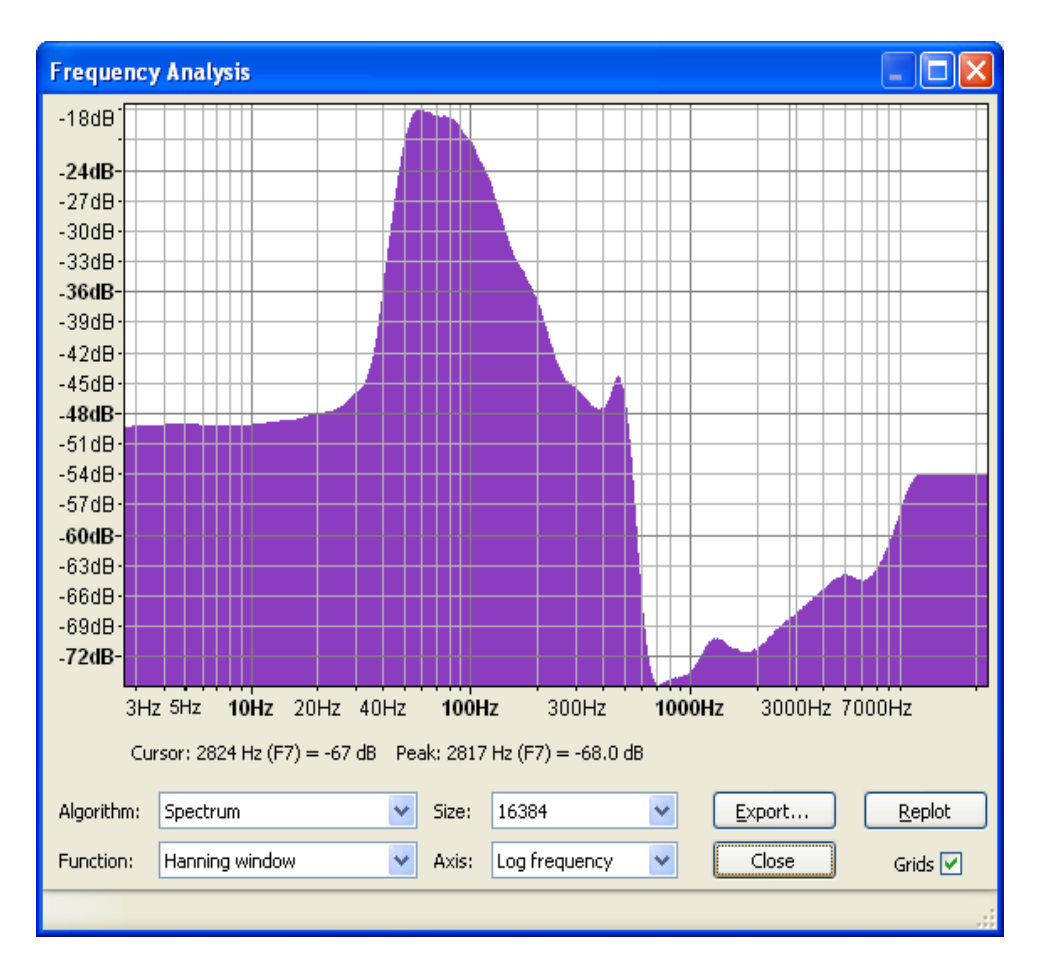

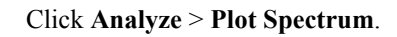

For easy recognition on the BAS002 display, filenames should be 8 characters or less. Duplicates are displayed with the same first 6 characters but the last 2 characters are shown as " $\rightarrow$ 2".

- Step 14 Save as MP3 file. Click File > Export. Then select Format: MP3.
- Step 15 Transfer to USB Memory.

•